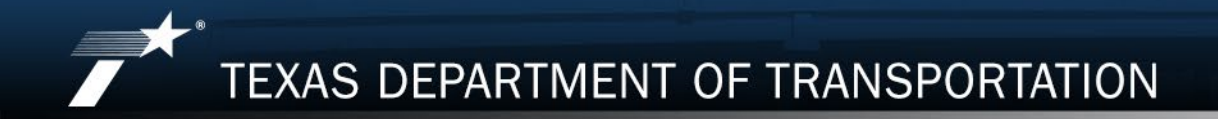

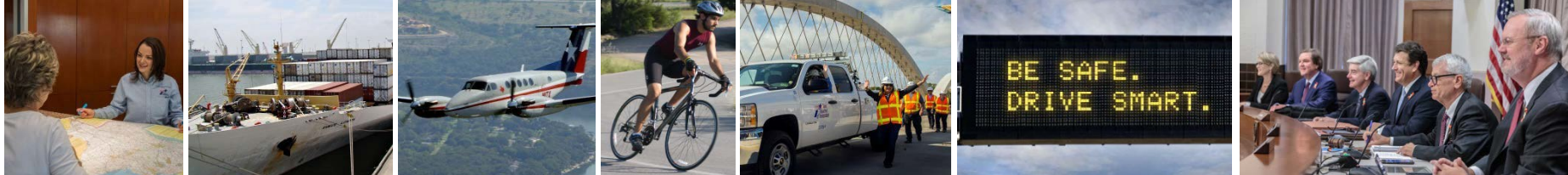

# PS-CAMS CONSULTANT PORTAL

Using the System

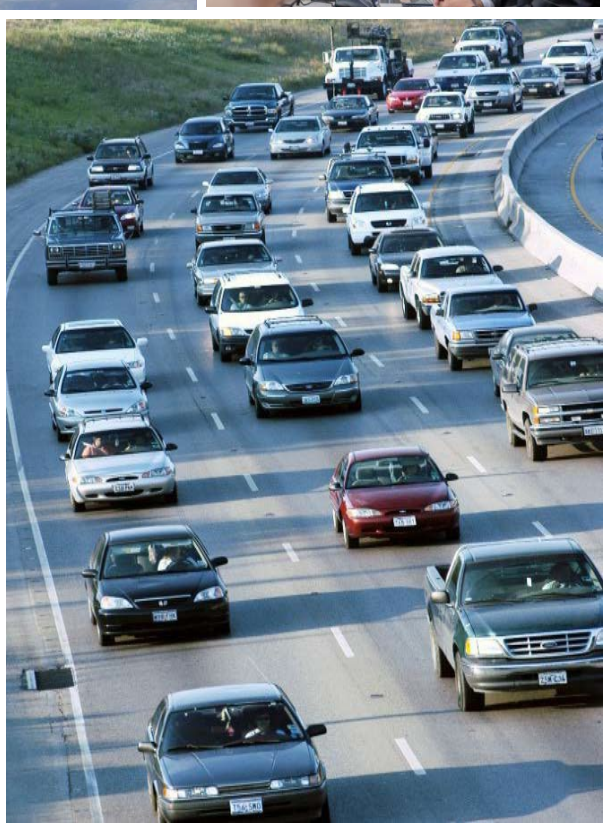

Revised: 3/17

| 1 Overview                                     | 2-23  |
|------------------------------------------------|-------|
| 2 How To Enter HUB/DBE Information             | 25-39 |
| 3 How To Enter Projected vs Actual Information | 41-61 |
| 4 PS-CAMS Utility Functions                    | 63-64 |
| 5 PS-CAMS Contact Information                  | 66-67 |

| 1 | Overview                                     | 4-23  |
|---|----------------------------------------------|-------|
| 2 | How To Enter HUB/DBE Information             | 25-39 |
| 3 | How To Enter Projected vs Actual Information | 41-61 |
| 4 | PS-CAMS Utility Functions                    | 63-64 |
| 5 | PS-CAMS Contact Information                  | 66-67 |

- PS-CAMS is an online system designed for use by firms and their project managers with active TxDOT contracts. It allows project managers to submit required reporting information directly into the system and view their contract data.
- The system supports direct entry of the following information:
  - (1) Monthly reporting for HUB or DBE utilization (H-3 and H-6 form submission) and
  - (2) Initial projection and monthly updates of spending projections.

#### **Access System**

#### Manage Active Contracts with PS-CAMS

Home > Business > Consultants > Architectural, Engineering and Surveying Consultants

Professional Services - Contract Administration Management System (PS-CAMS) is an online reporting system designed for use by firms with active TxDOT contracts. Project managers can submit required reporting information directly into the system and view their contract data.

The PS-CAMS online reporting system supports direct entry of the following information:

- Monthly reporting for HUB or DBE utilization (H-3 and H 6 form submission)
- Initial projection and monthly updates of spending projections (required for all firms with
  active professional services contracts and work authorizations; not applicable to vendors
  with purchase order contracts)

#### **Obtain User ID for PS-CAMS**

1. To obtain a User ID, follow these instructions for completing and submitting the three forms:

- PS-CAMS External User Information Sheet
- Request for External Access to TxDOT Information Systems (Form 1980)
- Information Security Compliance Agreement (Form 1828b)

2. In approximately three days you will receive an email with your User ID and login instructions

Instructions for Using PS-CAMS

Follow these instructions to log in and begin using the PS-CAMS online reporting system.

#### Contact Us

PS-CAMS Administrator (512) 416-2712 Email

#### Links to Login Screen

#### **Consultant Portal Login**

The PS-CAMS External Portal - Link to Page

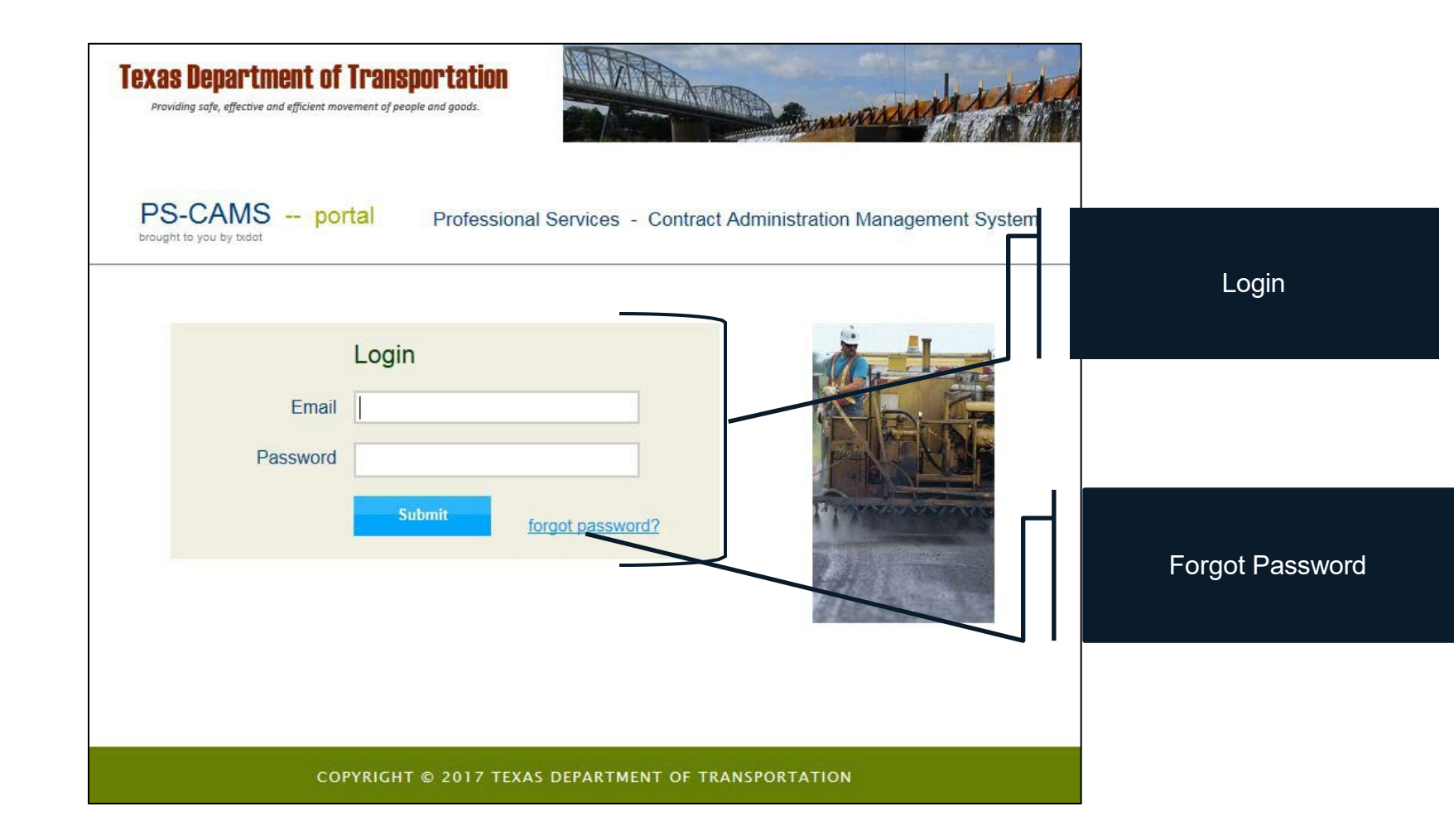

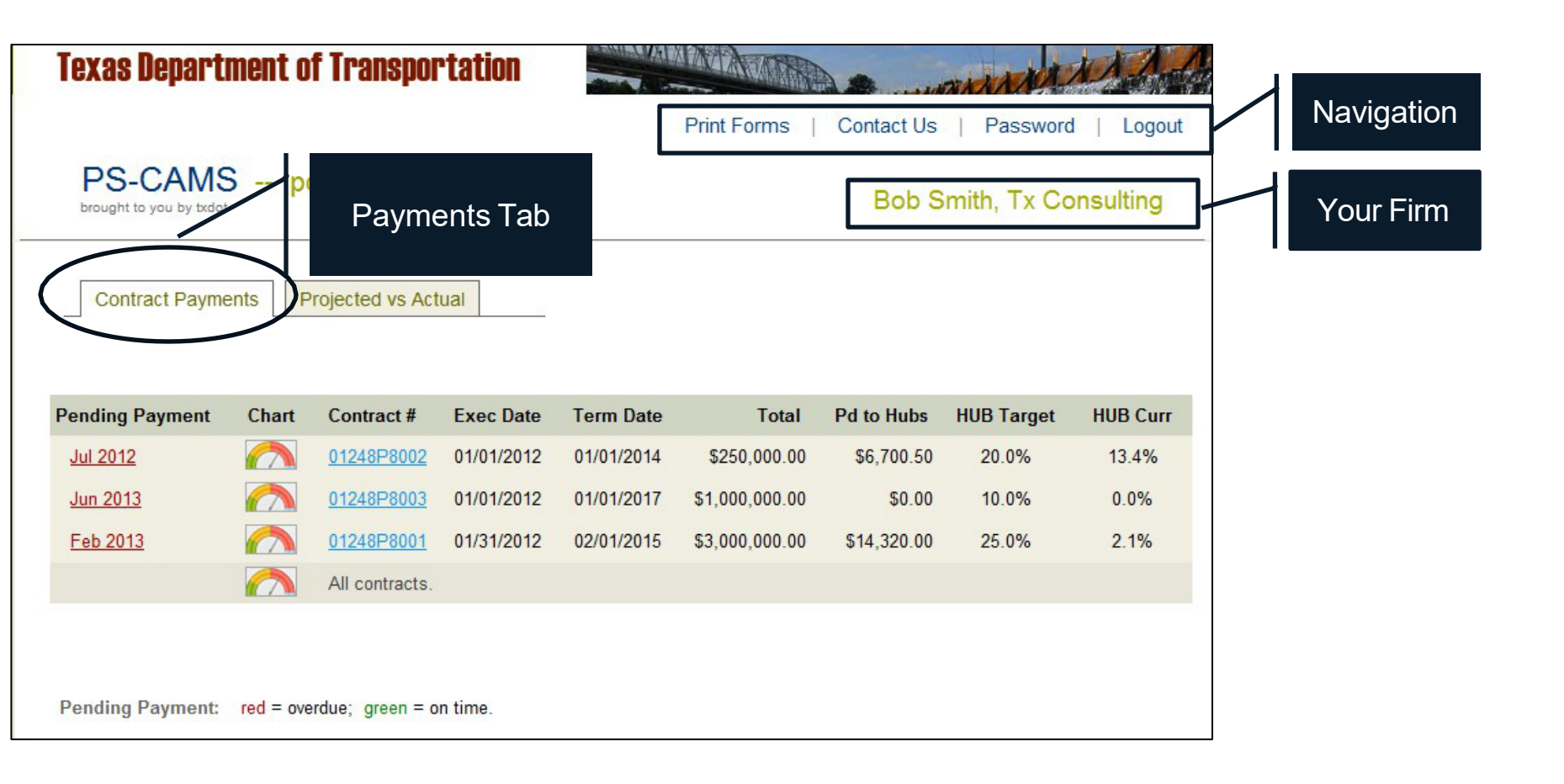

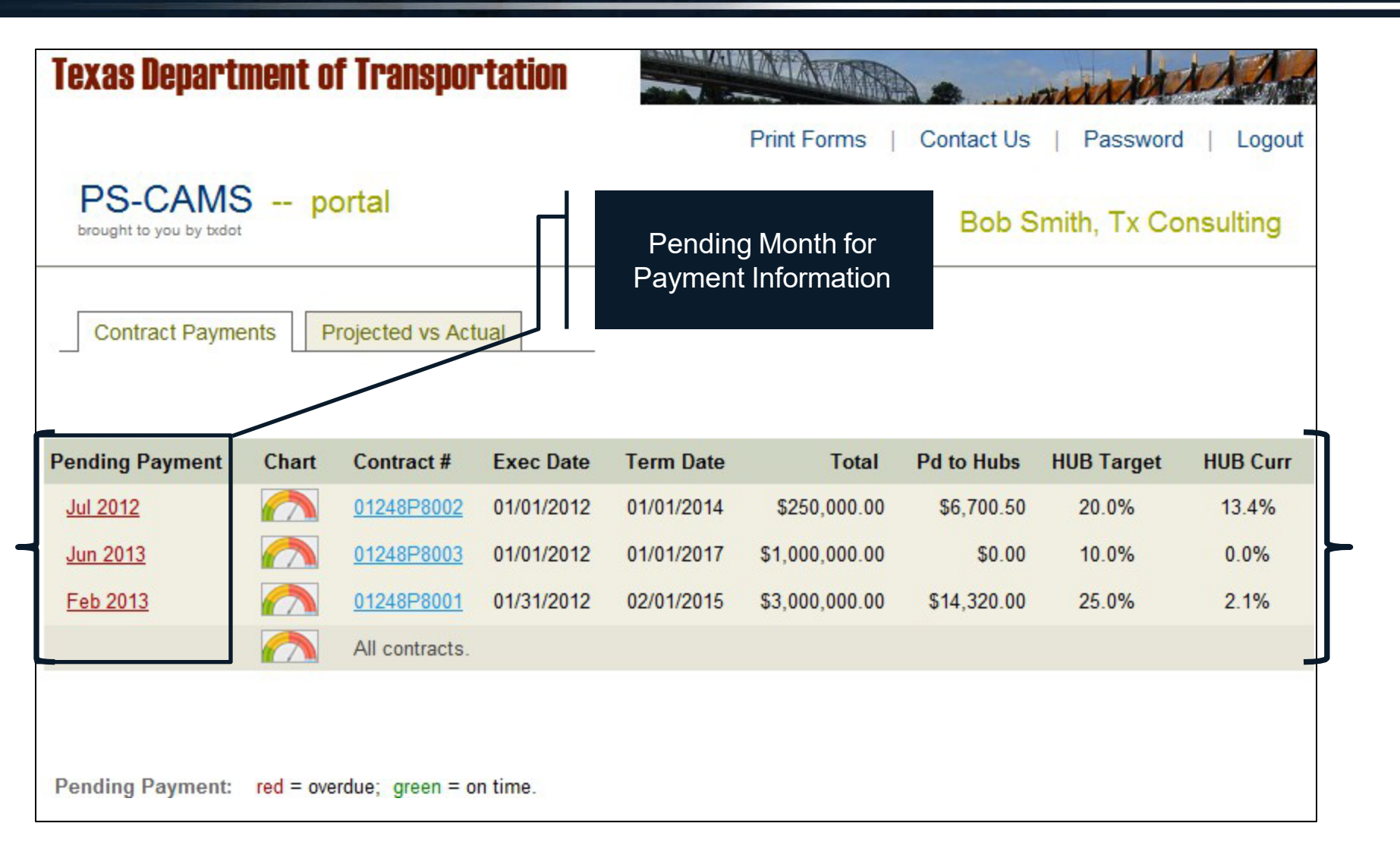

| Te        | xas Departi    | ment o    | f Transpor       | tation     |                      |                                       |             | ALL ALL                               | 1A                                                                 |                                                                                |                                                      |
|-----------|----------------|-----------|------------------|------------|----------------------|---------------------------------------|-------------|---------------------------------------|--------------------------------------------------------------------|--------------------------------------------------------------------------------|------------------------------------------------------|
|           |                |           |                  |            |                      | Print Forms                           | Contact Us  | Password                              | l   Logout                                                         | 69                                                                             |                                                      |
| Ь         | PS-CAMS        | 6 p       | ortal            |            |                      |                                       |             |                                       |                                                                    |                                                                                |                                                      |
|           | Contract Payme | ents P    | Projected vs Act | ual        | Chart<br>Displa<br>U | Graphical<br>ays Percer<br>tilization | ly<br>ht    |                                       |                                                                    |                                                                                |                                                      |
| Pen       | ding Payment   | Chart     | Contract #       | Exec Date  | Term Date            | Total                                 | Pd to Hubs  | HUB Target                            | HUB Curr                                                           | 1                                                                              |                                                      |
| <u>Ju</u> | <u>I 2012</u>  |           | 01248P8002       | 01/01/2012 | 01/01/2014           | \$250,000.00                          | \$6,700.50  | 20.0%                                 | 13.4%                                                              |                                                                                |                                                      |
| <u>Ju</u> | <u>n 2013</u>  |           | 01248P8003       | 01/01/2012 | 01/01/2017           | \$1,000,000.00                        | \$0.00      | 10.0%                                 | 0.0%                                                               | H                                                                              |                                                      |
| <u>Fe</u> | <u>eb 2013</u> |           | 01248P8001       | 01/31/2012 | 02/01/2015           | \$3,000,000.00                        | \$14,320.00 | 25.0%                                 | 2.1%                                                               |                                                                                |                                                      |
|           |                |           | All contracts.   |            |                      |                                       |             | Home / Payments                       | for all Contracts                                                  | Select Contr.                                                                  | act All contracts                                    |
|           |                |           |                  |            |                      |                                       |             | Ca                                    | pacity Used                                                        | Spent vs Obligated                                                             | HUB.DBE Usage                                        |
| Per       | nding Payment: | red = ove | erdue; green = o | n time.    |                      |                                       |             | 0%<br>Official Work A<br>Capacity Use | 25%<br>25%<br>25%<br>25%<br>25%<br>25%<br>25%<br>25%<br>25%<br>25% | 50%<br>25%<br>75%<br>75%<br>75%<br>75%<br>75%<br>75%<br>75%<br>75%<br>75%<br>7 | 100%<br>50%<br>0 0 0 0 0 0 0 0 0 0 0 0 0 0 0 0 0 0 0 |
|           |                |           |                  |            |                      |                                       |             | Contract #                            |                                                                    | Capacity                                                                       | Usage                                                |
|           |                |           |                  |            |                      |                                       |             | 156IDP0007                            | 0% 25%                                                             | 50% 75% 100%                                                                   | 014 5014 10014 15016 20014                           |
|           |                |           |                  |            |                      |                                       |             | 146IDP0009                            | 0% 25%                                                             | 50% 75% 100%                                                                   | 04+ 50% 100% 150% 200%                               |
|           |                |           |                  |            |                      |                                       |             |                                       |                                                                    |                                                                                |                                                      |
|           |                |           |                  |            |                      |                                       |             |                                       | COPYRIGHT © .                                                      | 2017 TEXAS DEPARTMENT OF TRAN                                                  | SPORTATION                                           |

|                 |       |               | Texa                       | s Depar              | rtment of              | f Transp               | ortation      |                                                                               |        | MAMA           |             | ANA ANA     | AND A      |
|-----------------|-------|---------------|----------------------------|----------------------|------------------------|------------------------|---------------|-------------------------------------------------------------------------------|--------|----------------|-------------|-------------|------------|
|                 |       |               |                            |                      |                        |                        |               |                                                                               |        | Print Forms    | Contact Us  | Password    | J   Logout |
|                 |       |               | PS                         | S-CAN                | IS po                  | ortal                  |               |                                                                               |        |                | Bob S       | mith, Tx Co | onsulting  |
|                 |       |               | Co                         | ontract Pay          | ments                  | ojected vs /           | Actual        | Displays Contract<br>Information including<br>HUB or DBE Utilization<br>Goal. |        |                |             |             |            |
|                 |       |               | Pendin                     | g Paymen             | t Chart                | Contract #             | Exec Dat      | e Tern                                                                        | n Date | Total          | Pd to Hubs  | HUB Target  | HUB Curr   |
|                 |       |               | Jul 20                     | 12                   |                        | 01248P800              | 2 01/01/201   | 2 01/0                                                                        | 1/2014 | \$250,000.00   | \$6,700.50  | 20.0%       | 13.4%      |
|                 |       |               | Jun 2                      | <u>013</u>           |                        | 01248P800              | 3 01/01/201   | 2 01/0                                                                        | 1/2017 | \$1,000,000.00 | \$0.00      | 10.0%       | 0.0%       |
|                 |       |               | Feb 2                      | 013                  |                        | 01248P800              | 1 01/31/201   | 2 02/0                                                                        | 1/2015 | \$3,000,000.00 | \$14,320.00 | 25.0%       | 2.1%       |
|                 |       |               |                            |                      |                        | All contract           | s.            |                                                                               |        |                |             |             |            |
|                 |       |               | L                          |                      |                        |                        |               |                                                                               |        |                |             |             | _          |
| Pending Payment | Chart | Contract #    | Exec Date                  | Term Date            | Total                  | Pd to Hubs             | HUB Target HL | JB Curr                                                                       |        |                |             |             |            |
| <u>Jul 2012</u> |       | 01248P8002    | 01/01/2012                 | 01/01/2014           | \$250,000.00           | \$6,700.50             | 20.0%         | 13.4%                                                                         |        |                |             |             |            |
| <u>Jun 2013</u> |       | 01248P8003    | 01/01/2012                 | 01/01/2017           | \$1,000,000.00         | \$0.00                 | 10.0%         | 0.0%                                                                          |        |                |             |             |            |
| <u>Mar 2013</u> |       | 01248P8001    | 01/31/2012                 | 02/01/2015           | \$3,000,000.00         | \$17,379.00            | 25.0%         | 0.6%                                                                          |        |                |             |             |            |
|                 |       | (<br>Supple   | Original \$3,000<br>mental | 0,000.00<br>\$0.00   | Status<br>Execute Date | Executed<br>01/31/2012 |               |                                                                               | Δ      | eeianod        |             |             |            |
|                 |       |               | Total \$3,00               | 0,000.00             | Termination Date       | 02/01/2015             | $\sim$        |                                                                               |        |                |             |             |            |
|                 |       | Con           | mitted \$67<br>Spent \$24  | 5,000.00<br>7.900.00 | Assigned Goal          | 23.6%<br>Lisa A. Menn  | )             |                                                                               |        | Goal           |             |             |            |
|                 |       | A             | ailable \$2,32             | 5,000.00             | Contract Proj Mgr      | Danny M. Nea           | al li         |                                                                               |        |                |             |             |            |
|                 |       | All contracts |                            |                      |                        |                        |               |                                                                               |        |                |             |             |            |

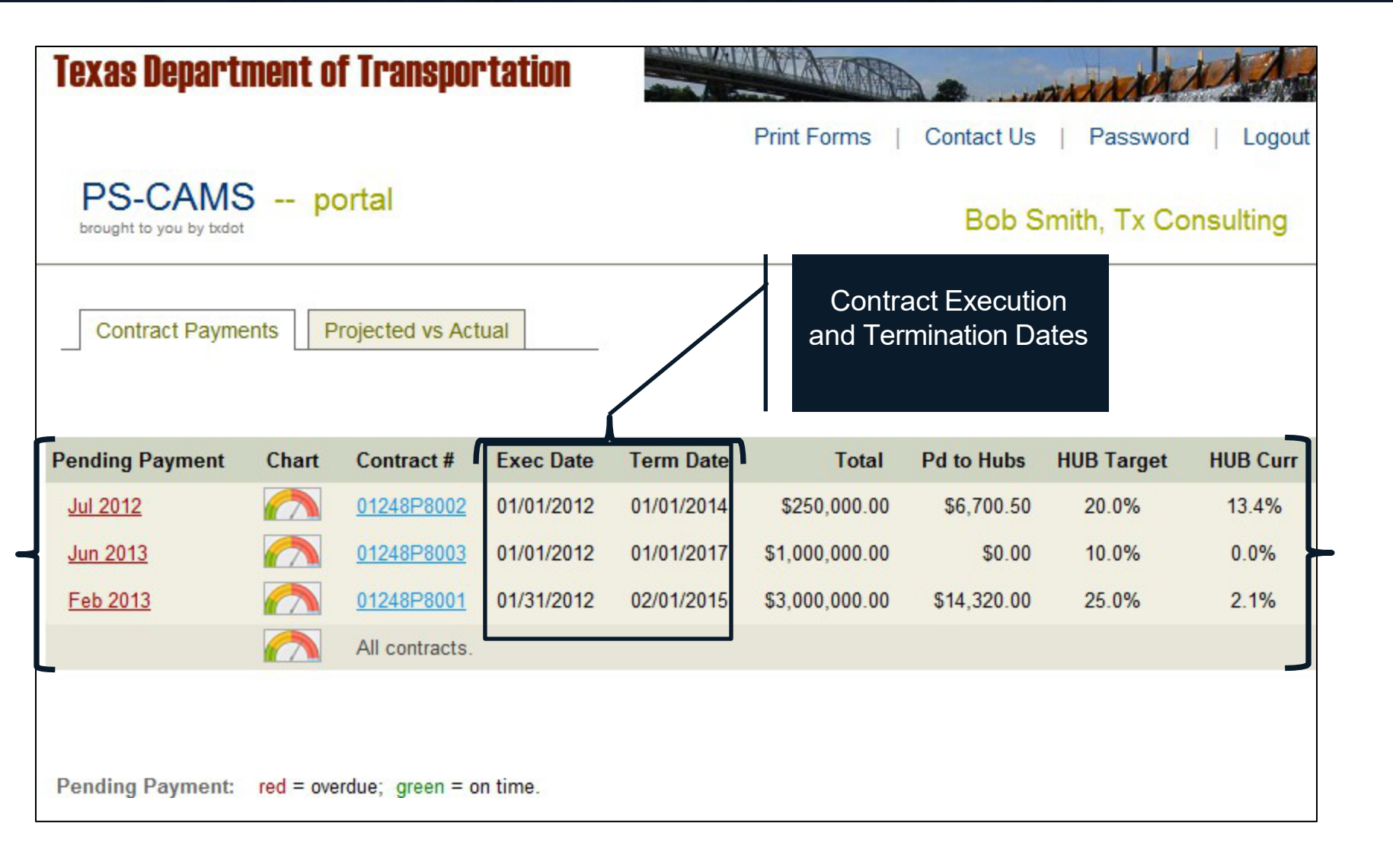

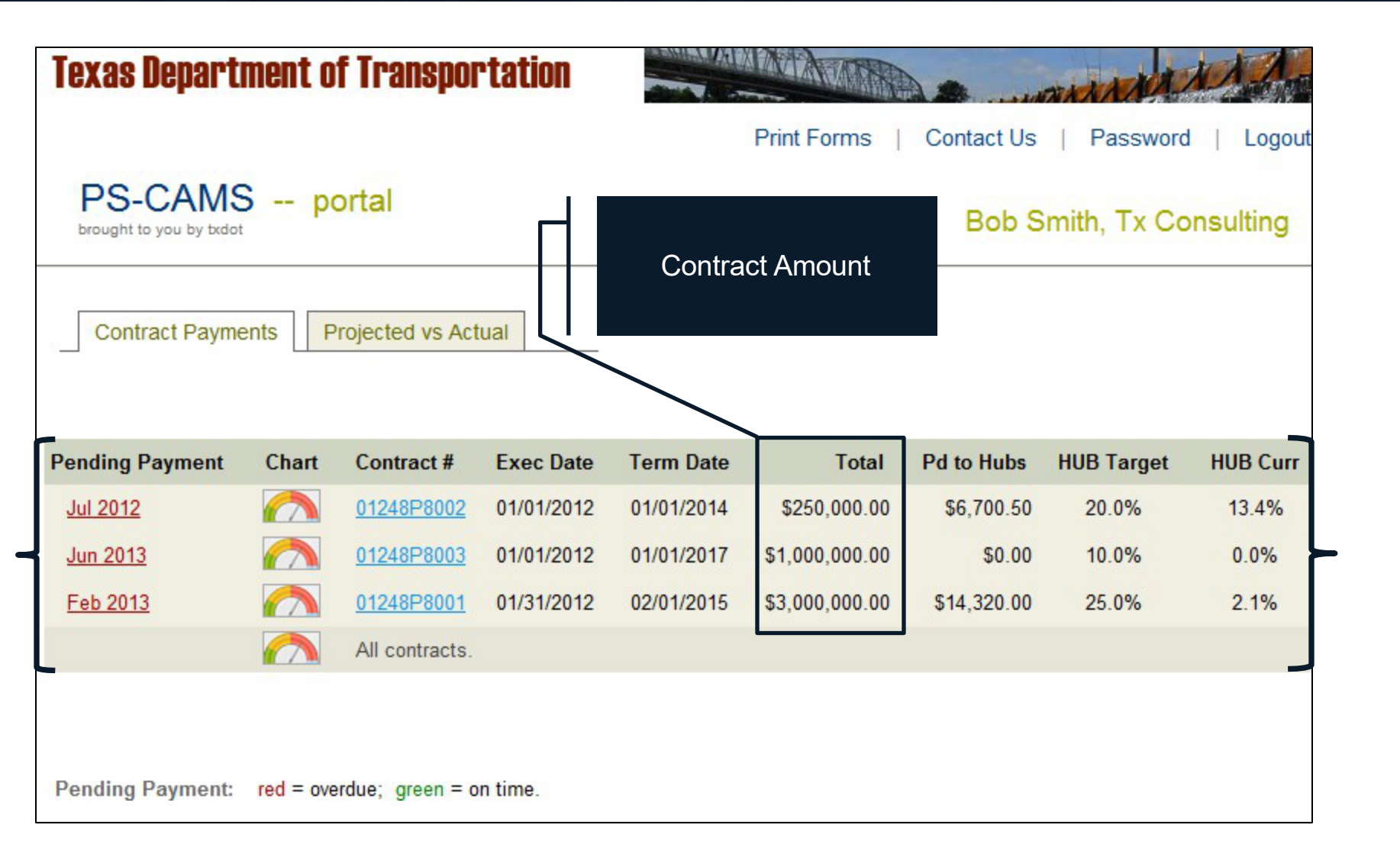

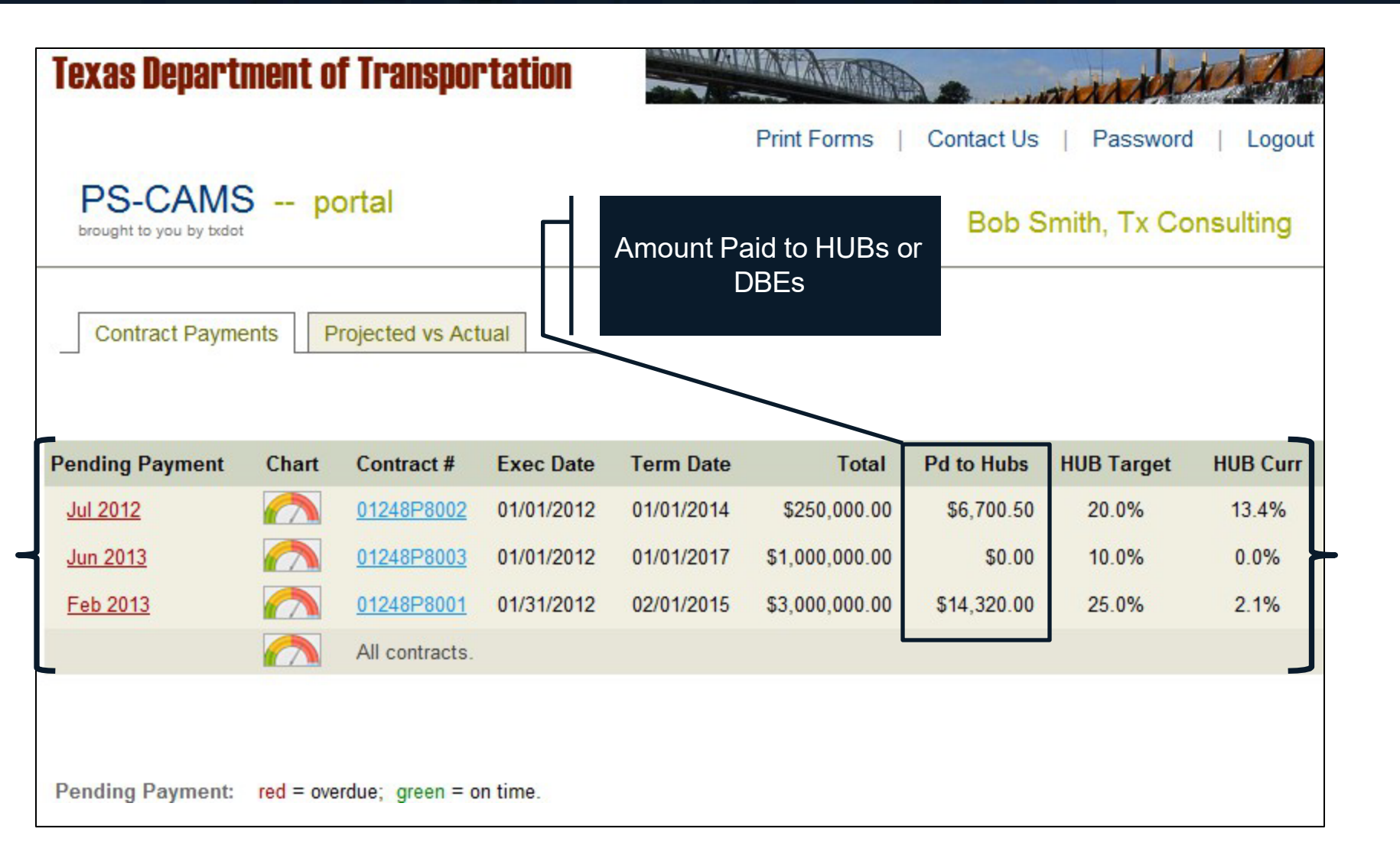

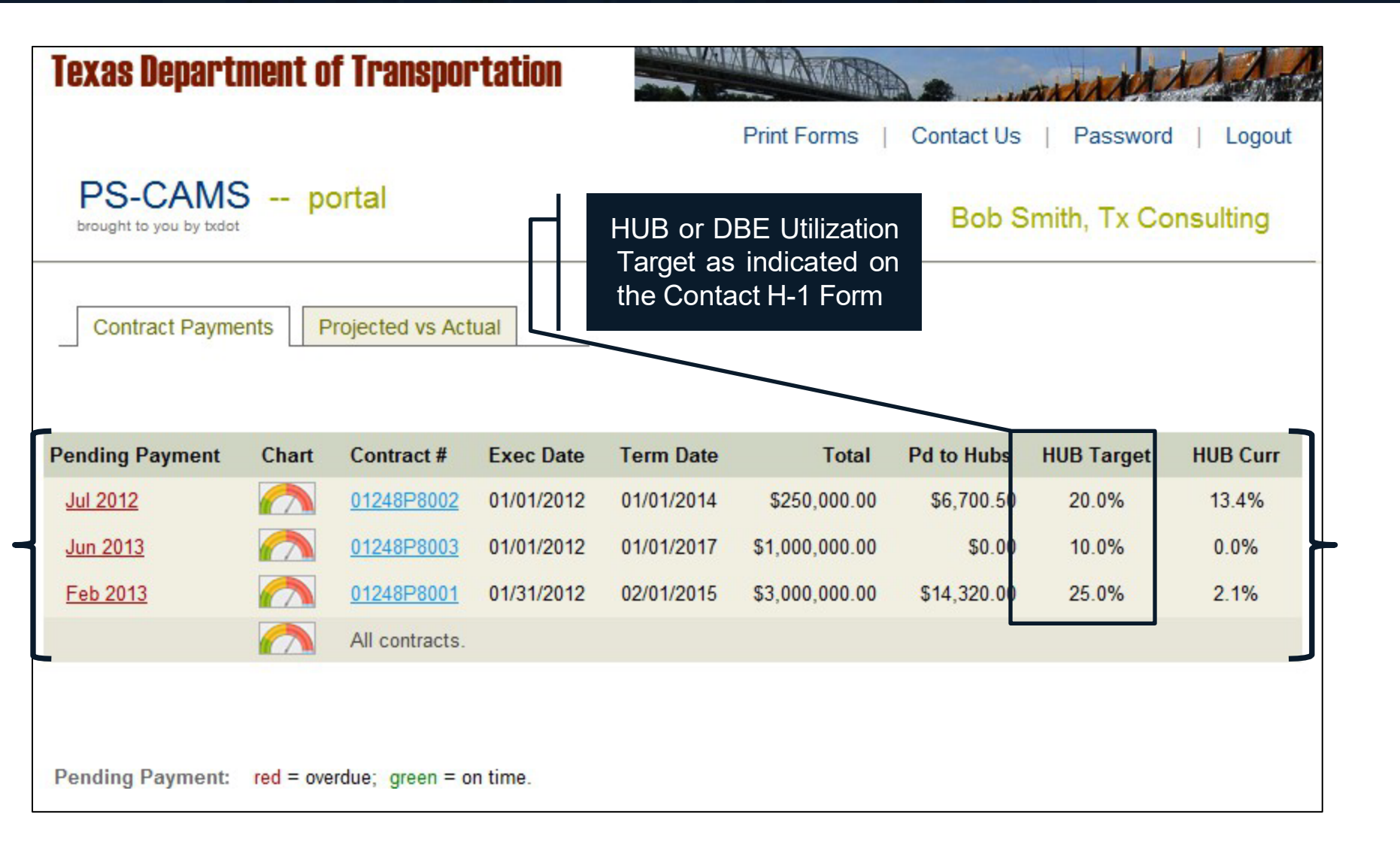

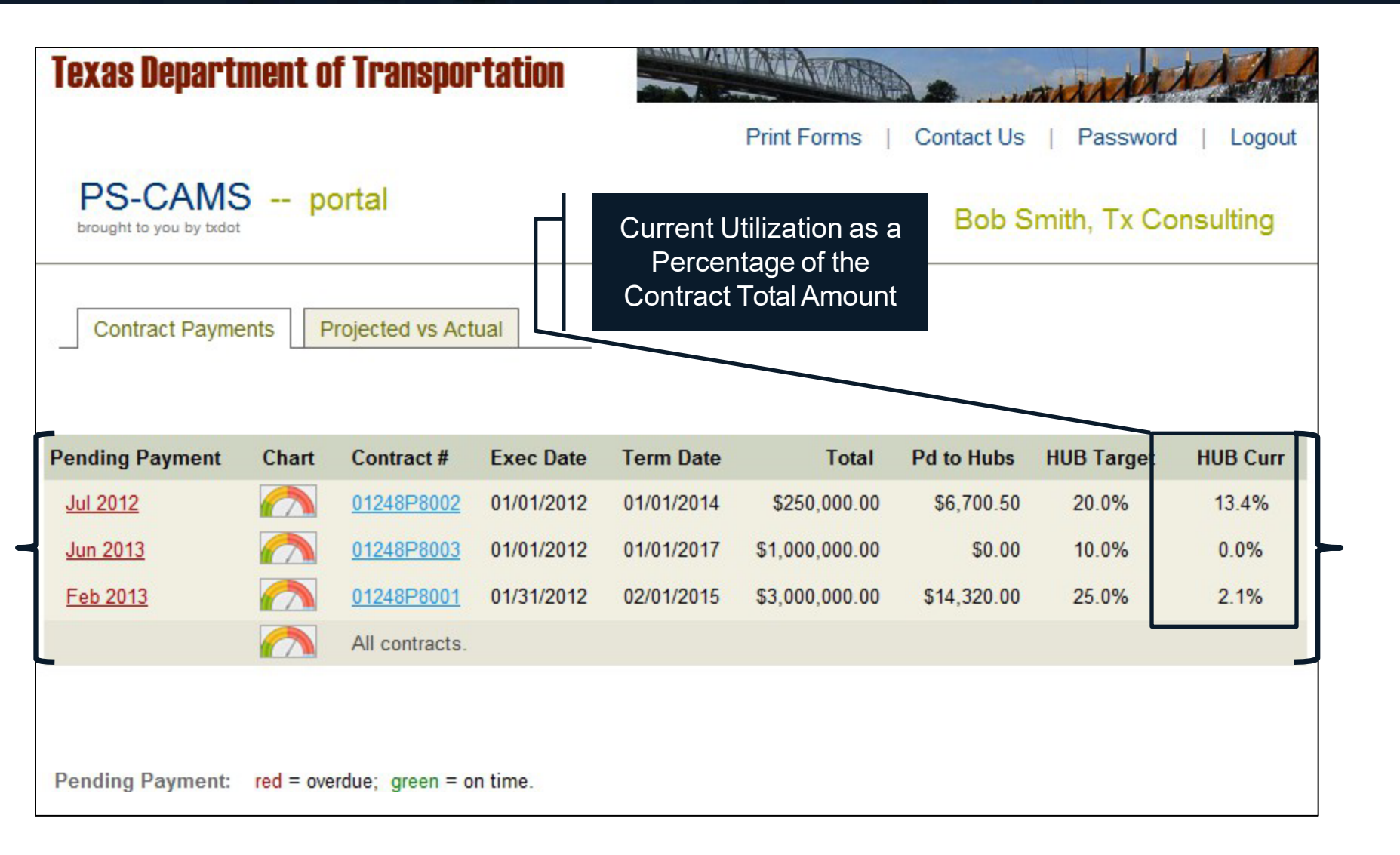

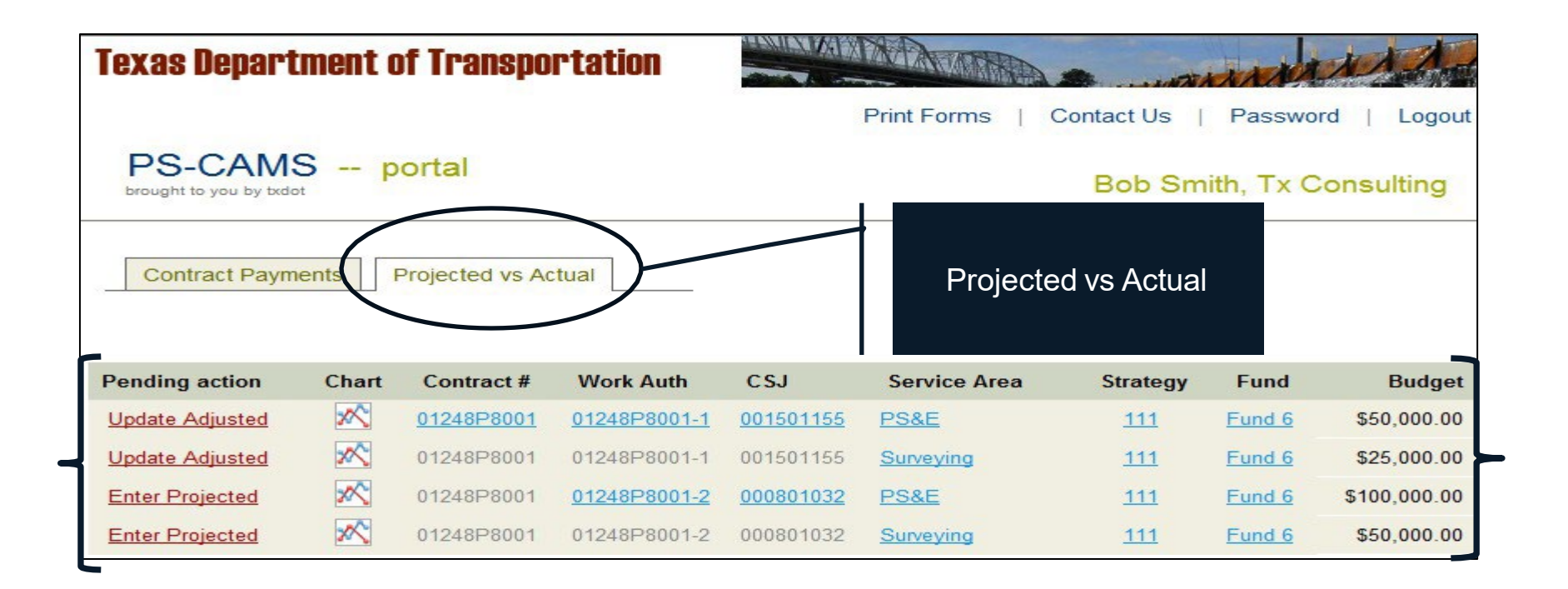

| Texas Depart                                                            | tment o                 | of Transpo                                           | rtation                                          |                                            | Print Forms                                                            | Contact Us                    | Passwo                               | ord   Logout                                         |  |
|-------------------------------------------------------------------------|-------------------------|------------------------------------------------------|--------------------------------------------------|--------------------------------------------|------------------------------------------------------------------------|-------------------------------|--------------------------------------|------------------------------------------------------|--|
| PS-CAM<br>brought to you by txde                                        | S p                     | Projected vs Ac                                      | tual                                             | Pending<br>Projectio<br>Primary<br>Ur      | g Action for<br>on Input, Two<br>: (Enter and<br>odate)                | Bob Smith, Tx Consulting      |                                      |                                                      |  |
|                                                                         |                         |                                                      |                                                  |                                            | oudd)                                                                  |                               |                                      |                                                      |  |
| Pending action                                                          | Chart                   | Contract #                                           | Work Auth                                        | CSJ                                        | Service Area                                                           | Strategy                      | Fund                                 | Budget                                               |  |
| Pending action <u>Update Adjusted</u>                                   | Chart                   | Contract #<br>01248P8001                             | Work Auth 01248P8001-1                           | CSJ<br>001501155                           | Service Area                                                           | Strategy                      | Fund<br>Fund 6                       | Budget<br>\$50,000.00                                |  |
| Pending action Update Adjusted Update Adjusted                          | Chart<br>Chart<br>Chart | Contract #<br>01248P8001<br>01248P8001               | Work Auth<br>01248P8001-1<br>01248P8001-1        | CSJ<br>001501155<br>001501155              | Service Area<br><u>PS&amp;E</u><br><u>Surveying</u>                    | Strategy<br>111<br>111        | Fund<br>Fund 6<br>Fund 6             | Budget<br>\$50,000.00<br>\$25,000.00                 |  |
| Pending action<br>Update Adjusted<br>Update Adjusted<br>Enter Projected | Chart<br>Chart<br>Chart | Contract #<br>01248P8001<br>01248P8001<br>01248P8001 | Work Auth 01248P8001-1 01248P8001-1 01248P8001-2 | CSJ<br>001501155<br>001501155<br>000801032 | Service Area<br><u>PS&amp;E</u><br><u>Surveying</u><br><u>PS&amp;E</u> | Strategy<br>111<br>111<br>111 | Fund 6<br>Fund 6<br>Fund 6<br>Fund 6 | Budget<br>\$50,000.00<br>\$25,000.00<br>\$100,000.00 |  |

| Texas Depart                                                                                                    | ment o        | of Transpo                                                                                                    | rtation           |                  | AMANA                                                                             | A                                             | -       | and a        |  |  |  |
|----------------------------------------------------------------------------------------------------|---------------|----------------------------------------------------------------------------------------------------|-------------------|------------------|-----------------------------------------------------------------------------------|-----------------------------------------------|---------|--------------|--|--|--|
|                                                                                                    |               |                                                                                                    |                   |                  | Print Forms   0                                                                   | Contact Us                                    | Passwo  | ord   Logout |  |  |  |
| PS-CAMS       portal         brought to you by bodot       Chart Graphically Displays         Contract Payments       Projected vs Actual         Projected vs Actual       Consultants Projects as         well as Expenditures       State of the two body back as the transmission of the two body back as the transmission of the transmission of t |               |                                                                                                    |                   |                  |                                                                                   |                                               |         |              |  |  |  |
| Pending action                                                                                                    | Chart         | Contract #                                                                                                    | Work Auth         | CSJ              | Service Area                                                                      | Strategy                                      | Fund    | Budget       |  |  |  |
| Update Adjusted                                                                                                    | 2             | 01248P8001                                                                                                    | 01248P8001-1      | <u>001501155</u> | PS&E                                                                              | <u>111</u>                                    | Fund 6  | \$50,000.00  |  |  |  |
| Update Adjusted                                                                                                    | 2             | 01248P8001                                                                                                    | 01248P8001-1      | 001501155        | Surveying                                                                         | <u>111</u>                                    | Fund 6  | \$25,000.00  |  |  |  |
| Enter Projected                                                                                                    | 2             | 01248P8001                                                                                                    | 01248P8001-2      | <u>000801032</u> | PS&E                                                                              | <u>111</u>                                    | Fund 6  | \$100,000.00 |  |  |  |
| Enter Projected                                                                                                    | 3             | 01248P8001                                                                                                    | 01248P8001-2      | 000801032        | Surveying                                                                         | 111                                           | Fund 6  | \$50,000.00  |  |  |  |
| Centract 86510P5069, Work Auth 8651                                                                                                    | Projected vs. | Actual<br>DSR, Serv Area Advanced Planning, St<br>DSR, Serv Area Advanced Planning, St<br>DSR, | trategy 111, Fund | Contract 065104  | Cumulative Projected vs.<br>5069, Work Auth 66510P5069-6, Cql 23740106,<br>Fund 6 | Actual<br>Serv Area Advanced Planning, Strate | gy 111, |              |  |  |  |

| Texas Depart                      | ment o | f Transpo       | rtation      |                      | MAN MARK              |            | and a      | und l        |
|-----------------------------------|--------|-----------------|--------------|----------------------|-----------------------|------------|------------|--------------|
|                                   |        |                 |              |                      | Print Forms           | Contact Us | Passwo     | ord   Logout |
| PS-CAMS<br>brought to you by txdo | S p    | ortal           |              |                      |                       | Bob Sm     | iith, Tx C | Consulting   |
| Contract Paym                     | ents F | Projected vs Ac |              | splays Bas<br>Inform | sic Contract<br>ation |            |            |              |
| Pending action                    | Chart  | Contract #      | Work Auth    | CSJ                  | Service Area          | Strategy   | Fund       | Budget       |
| Update Adjusted                   | 2      | 01248P8001      | 01248P8001-1 | 001501155            | PS&E                  | <u>111</u> | Fund 6     | \$50,000.00  |
| Update Adjusted                   | ×      | 01248P8001      | 01248P8001-1 | 001501155            | Surveying             | <u>111</u> | Fund 6     | \$25,000.00  |
| Enter Projected                   | 2      | 01248P8001      | 01248P8001-2 | 000801032            | PS&E                  | <u>111</u> | Fund 6     | \$100,000.00 |
| Enter Projected                   | *      | 01248P8001      | 01248P8001-2 | 000801032            | Surveying             | <u>111</u> | Fund 6     | \$50,000.00  |

| Pending action  | Chart | Contract #                        | Wor                                                      | rk Auth                                                             | CSJ                                                    | Service Are                                                                                        | a Strategy                                                                          | Fund   | Budget       |
|-----------------|-------|-----------------------------------|----------------------------------------------------------|---------------------------------------------------------------------|--------------------------------------------------------|----------------------------------------------------------------------------------------------------|-------------------------------------------------------------------------------------|--------|--------------|
| Update Adjusted | *     | 01248P8001                        | <u>0124</u>                                              | 8P8001-1                                                            | <u>00150115</u>                                        | <u>5 PS&amp;E</u>                                                                                  | <u>111</u>                                                                          | Fund 6 | \$50,000.00  |
|                 |       | Oi<br>Supplen<br>Comr<br>S<br>Ava | riginal<br>nental<br>Total<br>mitted<br>Spent<br>ailable | \$3,000,00<br>\$<br>\$3,000,00<br>\$225,00<br>\$24,67<br>\$2,775,00 | 00.00<br>50.00<br>00.00 1<br>00.00<br>70.00<br>00.00 C | Status<br>Execute Date<br>Fermination Date<br>Assigned Goal<br>Contract Admin<br>contract Proj Mgr | Executed<br>01/31/2012<br>02/01/2015<br>23.6%<br>Lisa A. Merwin<br>Danny M. Neal li |        |              |
| Update Adjusted | *     | 01248P8001                        | 0124                                                     | 8P8001-1                                                            | 00150115                                               | 5 <u>Surveying</u>                                                                                 | <u>111</u>                                                                          | Fund 6 | \$25,000.00  |
| Enter Projected | *     | 01248P8001                        | <u>0124</u>                                              | 8P8001-2                                                            | <u>00080103</u>                                        | 2 <u>PS&amp;E</u>                                                                                  | <u>111</u>                                                                          | Fund 6 | \$100,000.00 |
| Enter Projected | *     | 01248P8001                        | 0124                                                     | 8P8001-2                                                            | 00080103                                               | 2 <u>Surveying</u>                                                                                 | <u>111</u>                                                                          | Fund 6 | \$50,000.00  |

| Texas Depart    | ment o | of Transpo      | rtation      | MANUAT WITH                                 | NOAMAR .                                                                                       |                                                                                                    |                                      | AN AL        |
|-----------------|--------|-----------------|--------------|---------------------------------------------|------------------------------------------------------------------------------------------------|----------------------------------------------------------------------------------------------------|--------------------------------------|--------------|
|                 |        |                 |              |                                             | Print Forms                                                                                    | Contact Us                                                                                               | Passwo                               | ord   Logout |
| PS-CAMS         | S p    | ortal           |              |                                             |                                                                                                | Bob S                                                                                                    | mith, Tx C                           | Consulting   |
| Contract Paym   | ents I | Projected vs Ac | tual         |                                             | Displays<br>Autho<br>Infor                                                                     | Basic Work<br>orization<br>rmation                                                                       |                                      |              |
| Pending action  | Chart  | Contract #      | Work Auth    | CSJ                                         | Service Are                                                                                    | a Strategy                                                                                               | Fund                                 | Budget       |
| Update Adjusted | ×      | 01248P8001      | 01248P8001-1 | 001501155                                   | PS&E                                                                                           | <u>111</u>                                                                                               | Fund 6                               | \$50,000.00  |
| Update Adjusted | *      | 01248P8001      | 01248P8001-1 | 001501155                                   | Surveying                                                                                      | <u>111</u>                                                                                               | Fund 6                               | \$25,000.00  |
| Enter Projected | 2      | 01248P8001      | 01248P8001-2 | 000801032                                   | PS&E                                                                                           | <u>111</u>                                                                                               | Fund 6                               | \$100,000.00 |
| Enter Projected | 2      | 01248P8001      | 01248P8001-2 | 000801032                                   | Surveying                                                                                      | <u>111</u>                                                                                               | Fund 6                               | \$50,000.00  |
|                 |        |                 |              | 7                                           |                                                                                                |                                                                                                    |                                      |              |
|                 |        |                 |              | Origir<br>Supplemen<br>To<br>Spe<br>Remaini | nal \$3,416,270.86<br>tal \$0.00<br>tal \$3,416,270.86<br>ent \$3,365,412.11<br>ng \$50,858.75 | Status<br>Execute Date<br>Termination Date<br>Work Completed<br>Work Auth Admin<br>Work Auth Proj<br>Mgr | Executed<br>06/19/2013<br>05/31/2017 |              |

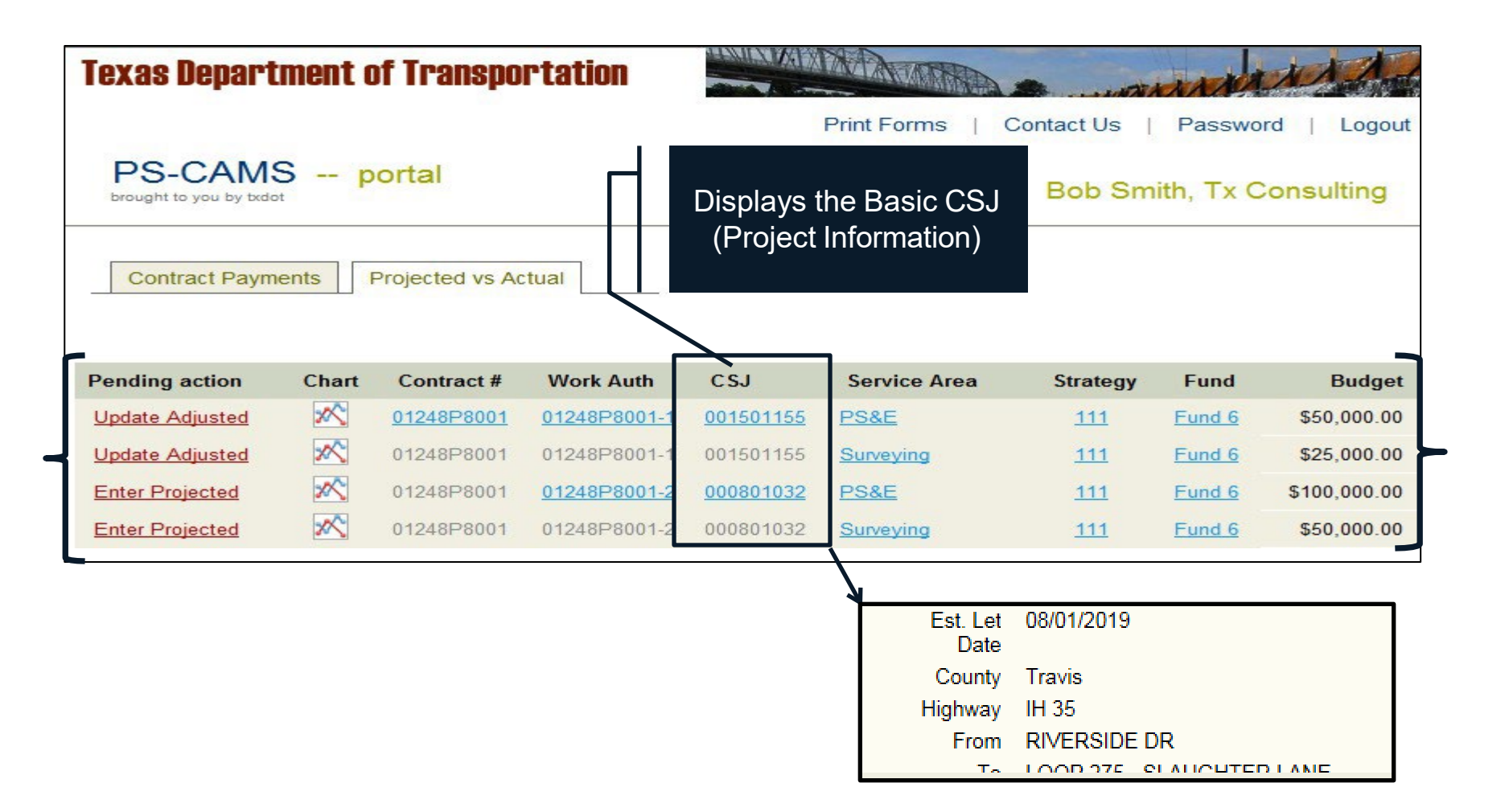

21

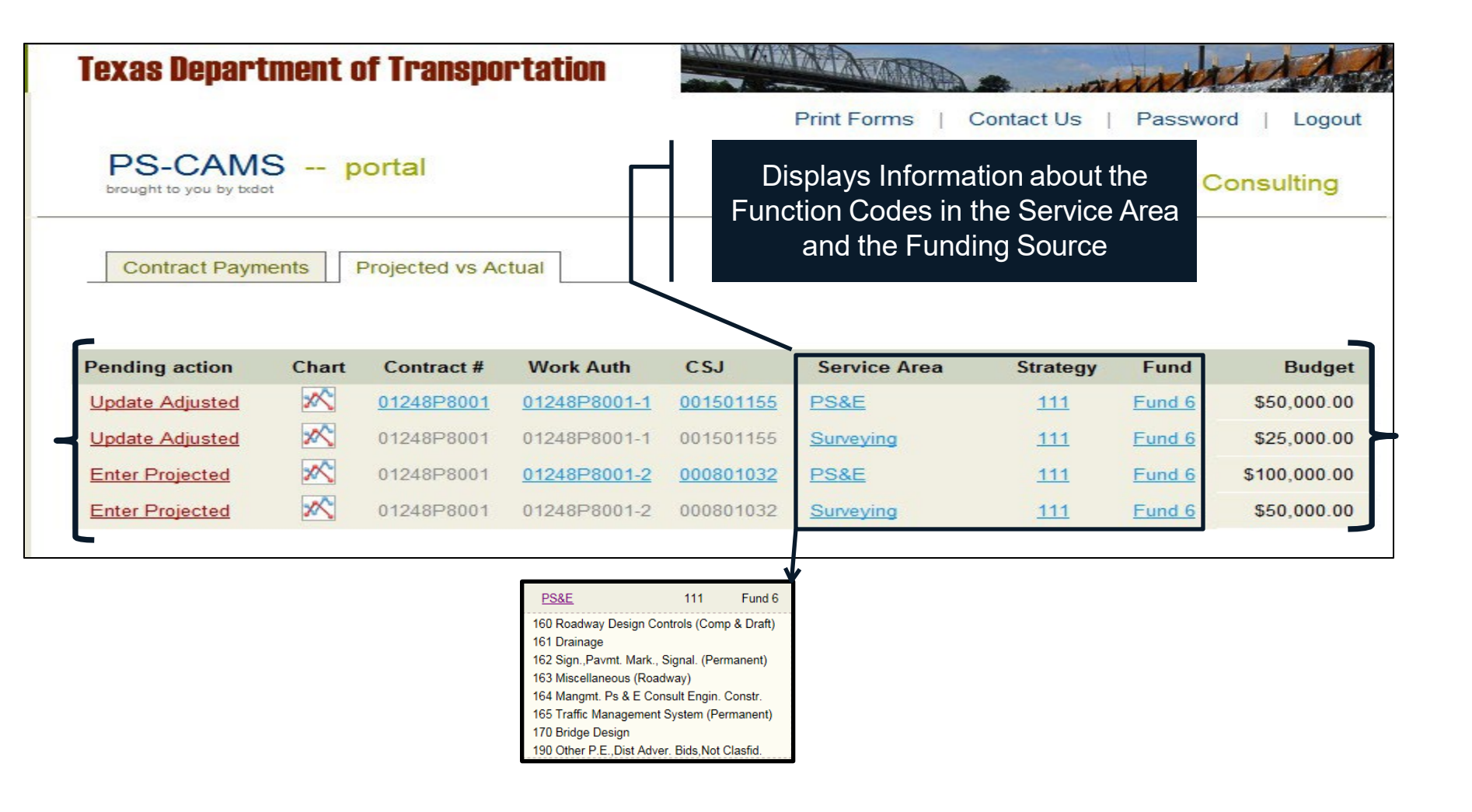

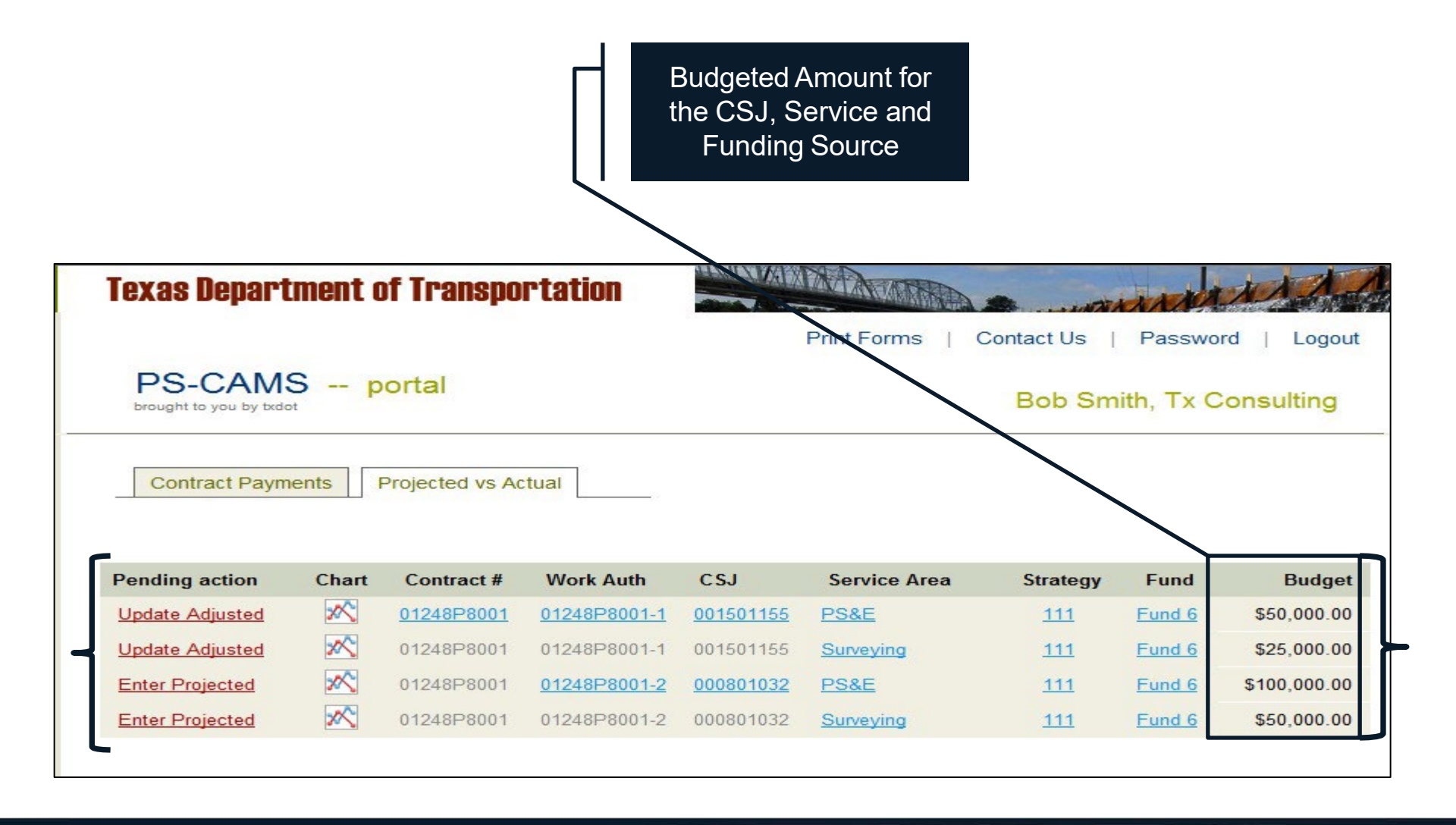

| 1 | Overview                                     | 4-23  |
|---|----------------------------------------------|-------|
| 2 | How To Enter HUB/DBE Information             | 25-39 |
| 3 | How To Enter Projected vs Actual Information | 41-61 |
| 4 | PS-CAMS Utility Functions                    | 63-64 |
| 5 | PS-CAMS Contact Information                  | 66-67 |

| PS-CAMS               | oortal           |            |            |                |             |             |          |
|-----------------------|------------------|------------|------------|----------------|-------------|-------------|----------|
|                       |                  |            |            |                | Bob S       | mith, Tx Co | nsulting |
| Contract Payments     | Projected vs Act | ual        |            |                |             |             |          |
| Pending Payment Chart | Contract #       | Exec Date  | Term Date  | Total          | Pd to Hubs  | HUB Target  | HUB Curr |
| Jul 2012              | 01248P8002       | 01/01/2012 | 01/01/2014 | \$250,000.00   | \$6,700.50  | 20.0%       | 13.4%    |
| Jun 2013              | 01248P8003       | 01/01/2012 | 01/01/2017 | \$1,000,000.00 | \$0.00      | 10.0%       | 0.0%     |
| Feb 2013              | 01248P8001       | 01/31/2012 | 02/01/2015 | \$3,000,000.00 | \$14,320.00 | 25.0%       | 2.1%     |
|                       | All contracts.   |            |            |                |             |             |          |

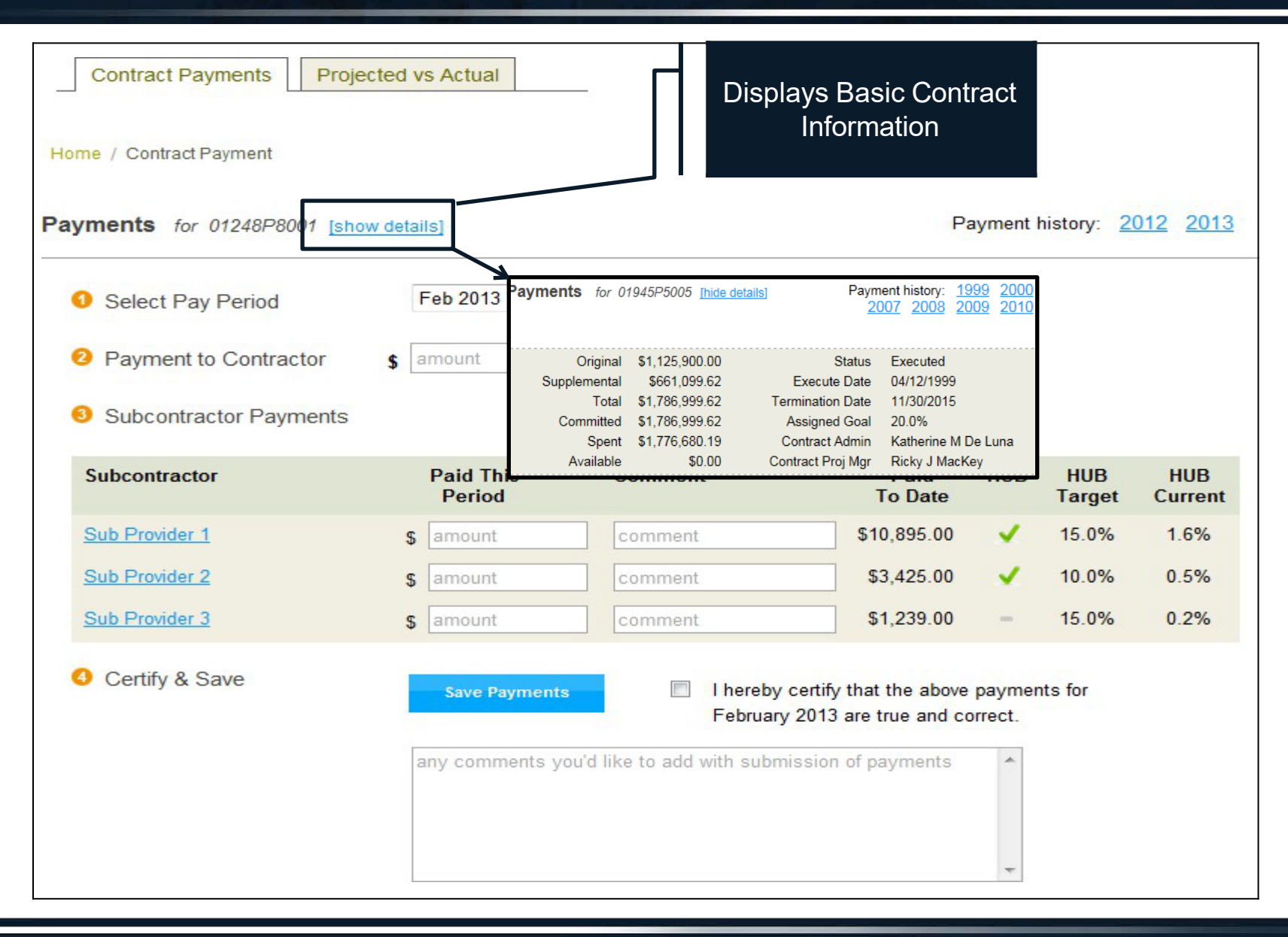

| Contract Payments Pro   | ojected vs Actual                       |                                |                             |                |                    |                 |
|-------------------------|-----------------------------------------|--------------------------------|-----------------------------|----------------|--------------------|-----------------|
| Home / Contract Payment |                                         |                                |                             |                |                    |                 |
| Payments for 01248P8001 | how details]                            |                                | P                           | ayment I       | nistory: <u>2(</u> | <u>012</u> 2013 |
| Select Pay Period       | Feb 2013 -                              |                                |                             |                |                    |                 |
| 2 Payment to Contractor | \$ amount                               | o you                          | u this reporting            | period         |                    |                 |
| Subcontractor Payments  | Display                                 | s Basic Sub-                   |                             |                |                    |                 |
| Subcontractor           | Paid<br>Period                          |                                | Paid<br>To Date             | HUB            | HUB<br>Target      | HUB<br>Current  |
| Sub Provider 1          | \$ amount                               | comment                        | \$10,895.00                 | 1              | 15.0%              | 1.6%            |
| Sub Provider 2          | \$ amount                               | comment                        | \$3,425.00                  | <b>- *</b> .   | 10.0%              | 0.5%            |
| Sub Provider 3          | Contract Payments Projected vs Actual   |                                |                             | -              | 15.0%              | 0.2%            |
| A Certify & Save        | Home / Contract Payment / Subcontractor |                                |                             |                |                    |                 |
|                         | Subcontractor details                   |                                |                             | aymen<br>rect. | its for            |                 |
|                         | Name Sub Provider 1                     | Phone 214555141                | 4                           |                |                    |                 |
|                         | Address 1 123 Elm Street                | Fax 2145551415                 |                             | ी              |                    |                 |
|                         | Address 2<br>City Noonday               | HUB Yes<br>DBE No              |                             |                |                    |                 |
|                         | State Zip TX 77777                      |                                |                             |                |                    |                 |
|                         |                                         | request that a subcontractor b | e added, changed, or remove | ed 👻           |                    |                 |

| Contract Payments Proj<br>Home / Contract Payment<br>Payments for 01248P8001 | ected vs Actual<br>Choose the month<br>*You may make co<br>until you enter the o | to enter the pay<br>rrections to the<br>current month. | rments.<br>previous month                                                  | , nt l            | history: <u>2</u> | 012 <u>2013</u> |
|------------------------------------------------------------------------------|----------------------------------------------------------------------------------|--------------------------------------------------------|----------------------------------------------------------------------------|-------------------|-------------------|-----------------|
| Select Pay Period                                                            | Feb 2013 -                                                                       |                                                        |                                                                            |                   |                   |                 |
| 2 Payment to Contractor                                                      | \$ amount                                                                        | ] Total amount pai                                     | d to you this reporting                                                    | period            |                   |                 |
| Subcontractor Payments                                                       |                                                                                  |                                                        |                                                                            |                   |                   |                 |
| Subcontractor                                                                | Paid This<br>Period                                                              | Comment                                                | Paid<br>To Date                                                            | HUB               | HUB<br>Target     | HUB<br>Current  |
| Sub Provider 1                                                               | \$ amount                                                                        | comment                                                | \$10,895.00                                                                | .∢.               | 15.0%             | 1.6%            |
| Sub Provider 2                                                               | \$ amount                                                                        | comment                                                | \$3,425.00                                                                 |                   | 10.0%             | 0.5%            |
| Sub Provider 3                                                               | s amount                                                                         | comment                                                | \$1,239.00                                                                 | -                 | 15.0%             | 0.2%            |
| Certify & Save                                                               | Save Payments                                                                    | I hereby<br>Februar                                    | y certify that the above<br>ry 2013 are true and co<br>mission of payments | paymer<br>prrect. | nts for           |                 |

| Contract Payments Proje         | ected vs Actual                     |                                                   |                                                                      |                   |                   |                 |
|---------------------------------|-------------------------------------|---------------------------------------------------|----------------------------------------------------------------------|-------------------|-------------------|-----------------|
| Payments for 012 This is the se | ne total amount re<br>lected month. | ceived by the Prir                                | me firm P                                                            | ayment I          | history: <u>2</u> | <u>012 2013</u> |
| Select Pay Period               | Feb 2013                            | -                                                 |                                                                      |                   |                   |                 |
| 2 Payment to Contractor         | \$ amount                           | Total amount paid                                 | to you this reporting                                                | period            |                   |                 |
| Subcontractor Payments          |                                     |                                                   |                                                                      |                   |                   |                 |
| Subcontractor                   | Paid This<br>Period                 | Comment                                           | Paid<br>To Date                                                      | HUB               | HUB<br>Target     | HUB<br>Current  |
| Sub Provider 1                  | \$ amount                           | comment                                           | \$10,895.00                                                          |                   | 15.0%             | 1.6%            |
| Sub Provider 2                  | \$ amount                           | comment                                           | \$3,425.00                                                           |                   | 10.0%             | 0.5%            |
| Sub Provider 3                  | \$ amount                           | comment                                           | \$1,239.00                                                           | -                 | 15.0%             | 0.2%            |
| Oertify & Save                  | Save Payments                       | I hereby<br>February<br>u'd like to add with subm | certify that the above<br>2013 are true and co<br>ission of payments | paymer<br>prrect. | nts for           |                 |

| Contract Payments Proje | e amounts paid to<br>month. | o the Sub-provide                                 | ers for the                                                                | ayment I          | nistory: <u>2</u> ( | 012 2013       |
|-------------------------|-----------------------------|---------------------------------------------------|----------------------------------------------------------------------------|-------------------|---------------------|----------------|
| Select Ray Period       | Feb 2013                    | •                                                 |                                                                            |                   |                     |                |
| 2 Payment to Contractor | \$ 10000                    | Total amount pai                                  | d to you this reporting                                                    | period            |                     |                |
| Subcontractor Payments  |                             |                                                   |                                                                            |                   |                     |                |
| Subcontractor           | Paid This<br>Period         | Comment                                           | Paid<br>To Date                                                            | HUB               | HUB<br>Target       | HUB<br>Current |
| Sub Provider 1          | \$ 1237                     | comment                                           | \$10,895.00                                                                | 1                 | <mark>15.0%</mark>  | 1.6%           |
| Sub Provider 2          | \$ 1822                     | comment                                           | \$3,425.00                                                                 |                   | 10.0%               | 0.5%           |
| Sub Provider 3          | \$ 0                        | comment                                           | \$1,239.00                                                                 |                   | 15.0%               | 0.2%           |
| Certify & Save          | Save Payments               | I hereby<br>Februar<br>bu'd like to add with subr | y certify that the above<br>by 2013 are true and co<br>mission of payments | paymer<br>prrect. | nts for             |                |

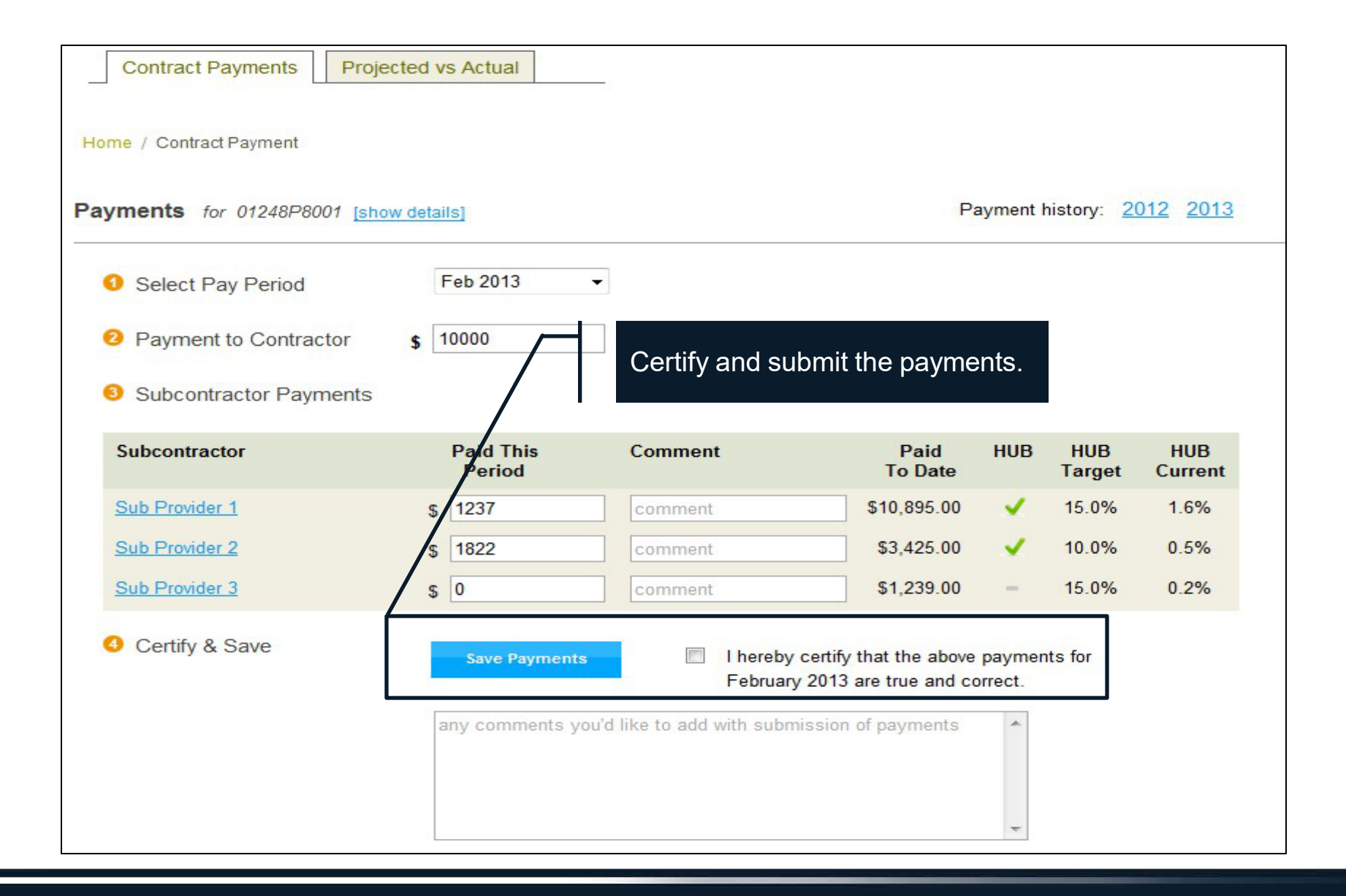

| PS-CAMS K           | portal                                                                             | Bob Smith, Tx Consulting |
|---------------------|------------------------------------------------------------------------------------|--------------------------|
| Home / Confirmation |                                                                                    |                          |
| C                   | Confirmation                                                                       |                          |
| TI<br>yc            | his confirms that you successfully completed<br>our payments for <b>Feb 2013</b> . |                          |
| <u>D</u> (          | ownload H-6 Form                                                                   |                          |
| You can now r       | return to your Home Page                                                           |                          |

| Contract Payments Proje      | cted vs Actual      |                                       |                                                  |                   |                     |                |
|------------------------------|---------------------|---------------------------------------|--------------------------------------------------|-------------------|---------------------|----------------|
| Home / Contract Payment      |                     |                                       |                                                  |                   |                     |                |
| Payments for 01248P8001 [sho | w details]          |                                       | Pa                                               | ayment h          | nistory: <u>2</u> ( | 012 2013       |
| Select Pay Period            | Feb 2013            | <ul> <li>Submitted on 09/0</li> </ul> | 02/2013 13:51 PM by                              | Bob Sm            | ith                 |                |
| 2 Payment to Contractor      | <b>\$</b> 10000     | Total amount paid                     | to you this reporting                            | period            |                     |                |
| 3 Subcontractor Payments     |                     |                                       |                                                  |                   |                     |                |
| Subcontractor                | Paid This<br>Period | Comment                               | Paid<br>To Date                                  | HUB               | HUB<br>Target       | HUB<br>Current |
| Sub Provider 1               | \$ 1237             | comment                               | \$10,895.00                                      | 1                 | n/a                 | n/a            |
| Sub Provider 2               | \$ 1822             | comment                               | \$3,425.00                                       | ×                 | n/a                 | n/a            |
| Sub Provider 3               | \$ 0                | comment                               | \$1,239.00                                       | -                 | n/a                 | n/a            |
| Gertify & Save               | Save Payments       | I hereby<br>February                  | certify that the above<br>y 2013 are true and co | paymen<br>prrect. | its for             |                |
|                              |                     | u u like to add with subir            | ission of payments                               | Ŧ                 |                     |                |

| Contract Payments Project     | cted vs Actual      | Dis<br>Payme                                          | splays Monthly<br>ent Informatior<br>Fiscal Year                   | ,<br>by           |                   |                 |
|-------------------------------|---------------------|-------------------------------------------------------|--------------------------------------------------------------------|-------------------|-------------------|-----------------|
| Payments for 01248P8001 [show | v details]          |                                                       | Pa                                                                 | ayment I          | nistory: <u>2</u> | <u>012 2013</u> |
| Select Pay Period             | Feb 2013            | •                                                     |                                                                    |                   |                   |                 |
| 2 Payment to Contractor       | \$ amount           | Total amount paid t                                   | o you this reporting                                               | period            |                   |                 |
| Subcontractor Payments        |                     |                                                       |                                                                    |                   |                   |                 |
| Subcontractor                 | Paid This<br>Period | Comment                                               | Paid<br>To Date                                                    | HUB               | HUB<br>Target     | HUB<br>Current  |
| Sub Provider 1                | s amount            | comment                                               | \$10,895.00                                                        |                   | 15.0%             | 1.6%            |
| Sub Provider 2                | \$ amount           | comment                                               | \$3,425.00                                                         |                   | 10.0%             | 0.5%            |
| Sub Provider 3                | \$ amount           | comment                                               | \$1,239.00                                                         |                   | 15.0%             | 0.2%            |
| Certify & Save                | Save Payments       | I hereby c<br>February<br>u'd like to add with submis | ertify that the above<br>2013 are true and co<br>ssion of payments | paymen<br>prrect. | its for           |                 |

| Contract Payments Project ome / Contract Payment / 2013 Payments Submitted 20 January Download H-6 For | ted vs Actual<br>013 |         | To Create an H-6 Progre<br>Assessment Report or<br>Equivalent DBE Repor | ess<br>t      |                |
|----------------------------------------------------------------------------------------------------|----------------------|---------|-------------------------------------------------------------------------|---------------|----------------|
| Contractor was paid \$3,000.00                                                                         |                      | /       |                                                                         |               |                |
| Subcontractor                                                                                          | Paid<br>This Period  | Comment | Total Paid<br>To Date                                                   | HUB<br>Target | HUB<br>Current |
| Sub Provider 1                                                                                         | \$1,500.00           |         | \$10,895.00                                                             | n/a           | n/a            |
| Sub Provider 2                                                                                         | \$500.00             |         | \$3,425.00                                                              | n/a           | n/a            |
| Sub Provider 3                                                                                         | \$100.00             |         | \$1,239.00                                                              | n/a           | n/a<br>2.3%    |
| February Download H-6 Fo                                                                               | <u>prm</u>           |         |                                                                         |               |                |
| Contractor was paid \$10,000.00                                                                        | 1                    |         |                                                                         |               |                |
| Subcontractor                                                                                          | Paid<br>This Period  | Comment | Total Paid<br>To Date                                                   | HUB<br>Target | HUB<br>Current |
| Sub Provider 1                                                                                         | \$1,237.00           |         | \$12,132.00                                                             | n/a           | n/a            |
| Sub Provider 2                                                                                         | \$1,822.00           |         | \$5,247.00                                                              | n/a           | n/a            |
| Sub Provider 3                                                                                         | \$0.00               |         | \$1,239.00                                                              | n/a           | n/a            |
|                                                                                                    |                      |         |                                                                         |               | 0.6%           |

| Contract Payments Project      | cted vs Actual                                                                  |                            |               |                |
|--------------------------------|---------------------------------------------------------------------------------|----------------------------|---------------|----------------|
| ome / Contract Payment / 2013  |                                                                                 |                            |               |                |
| Payments Submitted 2           | 013                                                                             |                            |               |                |
| January Download H-6 Fo        | File Download Do you want to open or save this file?                            |                            |               |                |
| Contractor was paid \$3,000.00 | Name: Form-H6-271-Feb-2013.pc                                                   | If                         |               |                |
| Subcontractor                  | Type: Application, 156KB<br>From: des-pscamt-2                                  |                            | HUB<br>Target | HUB<br>Current |
| Sub Provider 1                 | Open Sa                                                                         | Cancel                     | n/a           | n/a            |
| Sub Provider 2                 |                                                                                 |                            | n/a           | n/a            |
| Sub Provider 3                 | While files from the Internet can be useful                                     | some files can potentially | n/a           | n/a            |
|                                | harm your computer. If you do not trust the<br>save this file. What's the risk? | e source, do not open or   |               | 2.3%           |
| February Download H-6 F        | orm                                                                             | )                          |               |                |
| Contractor was paid \$10,000.0 | 0                                                                               |                            |               |                |
| Subcontractor                  | Paid Comment<br>This Period                                                     | Total Paid<br>To Date      | HUB<br>Target | HUB<br>Current |
| Sub Provider 1                 | \$1,237.00                                                                      | \$12,132.00                | n/a           | n/a            |
| Sub Provider 2                 | \$1,822.00                                                                      | \$5,247.00                 | n/a           | n/a            |
| Sub Provider 3                 | \$0.00                                                                          | \$1,239.00                 | n/a           | n/a            |
|                                |                                                                                 |                            |               | 0.6%           |

| VAs Used                                                     |                                                  |                     | 98 AD                                | Contract I                               | No                                      |                                 |
|--------------------------------------------------------------|--------------------------------------------------|---------------------|--------------------------------------|------------------------------------------|-----------------------------------------|---------------------------------|
|                                                              |                                                  | Ĩ                   |                                      |                                          |                                         |                                 |
| н                                                            | UB Subco                                         | ntra                | cting P                              | lan (HSP                                 | )                                       |                                 |
| Prime Co                                                     | ntractor P                                       | rogr                | ess As                               | sessmen                                  | t Report                                |                                 |
| This form must be completed                                  | ted and submitted to the                         | contractin          | g agency each m                      | onth to document co                      | mpliance with your i                    | HSP.                            |
| Contract/Requisition Number:                                 | 01248P8001                                       | -                   | Date of Awar                         | d: 01/31/2012                            | Object Code:                            |                                 |
| Contracting Agency/University Name:                          | Texas Department of                              | f Transpo           | rtation                              | (mm/dd/yyyy)                             |                                         | (Agency Use Only                |
| Contractor (Company) Name:                                   | Tx Consulting                                    |                     |                                      | State of Texas VID #                     | <u>111111111</u>                        |                                 |
| Point of Contact:                                            | Bob Smith                                        |                     |                                      | Phone                                    | 5124162304                              |                                 |
| Reporting (Month) Period:                                    | Feb 2013                                         | Total Am            | ount Paid this Repo                  | rting Period to Contracto                | s 10,000.00                             |                                 |
| Report HL                                                    | JB and Non                                       | -нив                | subcon                               | tractor inf                              | ormation                                |                                 |
|                                                              | <u> </u>                                         | "Texas<br>Certified | Total Contract \$                    | Total & Amount Paid                      | Total Contract \$                       |                                 |
| Subcontractor's Name                                         | Subcontractor's VID or HUB<br>Certificate Number | HUB?<br>(Yes or No) | Amount from HSF<br>with Subcontracto | This Reporting Period t<br>Subcontractor | Amount Paid to Date<br>to Subcontractor | Object Code<br>(Agency Use Only |
| Sub Provider 1                                               | 222222222                                        | Yes                 | \$ 450,000.0                         | 0 \$ 1,237.00                            | \$ 12,132.00                            |                                 |
| Sub Provider 2<br>Sub Dravider 2                             | 33333333                                         | Yes                 | \$ 300,000.0                         | 0 \$ 1,822.00                            | \$ 5,247.00                             |                                 |
| Sub Provider 3                                               | 444444444                                        | NO                  | \$ 450,000.0                         | \$ 0.00                                  | \$ 1,239.00                             |                                 |
|                                                              |                                                  |                     | 6                                    | 6                                        | \$                                      |                                 |
|                                                              |                                                  |                     | \$                                   | \$                                       | \$                                      |                                 |
|                                                              |                                                  |                     | \$                                   | \$                                       | \$                                      |                                 |
|                                                              |                                                  |                     | \$                                   | \$                                       | \$                                      |                                 |
|                                                              |                                                  |                     | 5<br>e                               | 5                                        | 5<br>e                                  |                                 |
|                                                              |                                                  |                     | e<br>5                               | •<br>£                                   | ۰<br>٤                                  |                                 |
|                                                              |                                                  |                     | 6                                    | 6                                        | \$                                      |                                 |
|                                                              |                                                  |                     | \$                                   | \$                                       | \$                                      |                                 |
|                                                              |                                                  |                     | \$                                   | 6                                        | \$                                      |                                 |
|                                                              |                                                  |                     | 5                                    | \$                                       | \$                                      |                                 |
|                                                              |                                                  |                     | ۰<br>د                               | *<br>\$                                  | ¢<br>\$                                 |                                 |
|                                                              |                                                  |                     | \$                                   | 6                                        | \$                                      |                                 |
|                                                              |                                                  |                     | \$                                   | \$                                       | \$                                      |                                 |
|                                                              |                                                  |                     | \$                                   | \$                                       | \$                                      |                                 |
|                                                              |                                                  | ——                  | \$                                   | \$                                       | \$                                      |                                 |
|                                                              |                                                  |                     | \$<br>\$                             | *<br>£                                   | é<br>2                                  |                                 |
|                                                              |                                                  |                     | \$                                   | 6                                        | \$                                      |                                 |
|                                                              |                                                  |                     | \$                                   | \$                                       | \$                                      |                                 |
|                                                              |                                                  |                     | \$                                   | \$                                       | \$                                      |                                 |
|                                                              |                                                  |                     | \$                                   | \$                                       | \$                                      |                                 |
|                                                              |                                                  |                     | \$                                   | 6                                        | \$                                      |                                 |
|                                                              | TOTALS                                           |                     | § 1,200,000.0                        | uls 3,059.00                             | Date: 09/02/2013                        | 13:56 PM                        |
| Signature: Bob Sm                                            | ith                                              | T                   | ie:                                  |                                          | Date.                                   |                                 |
| Signature: Bob Sm<br>"Note: Prime contractors can verify sub | ith<br>boontractor HUB certificatio              | n status on         | io:<br>line at http://www2           | tbpc.state.tx.us/cmbl/cr                 | nblhub.html                             | HSP-PAR Rev. 90                 |

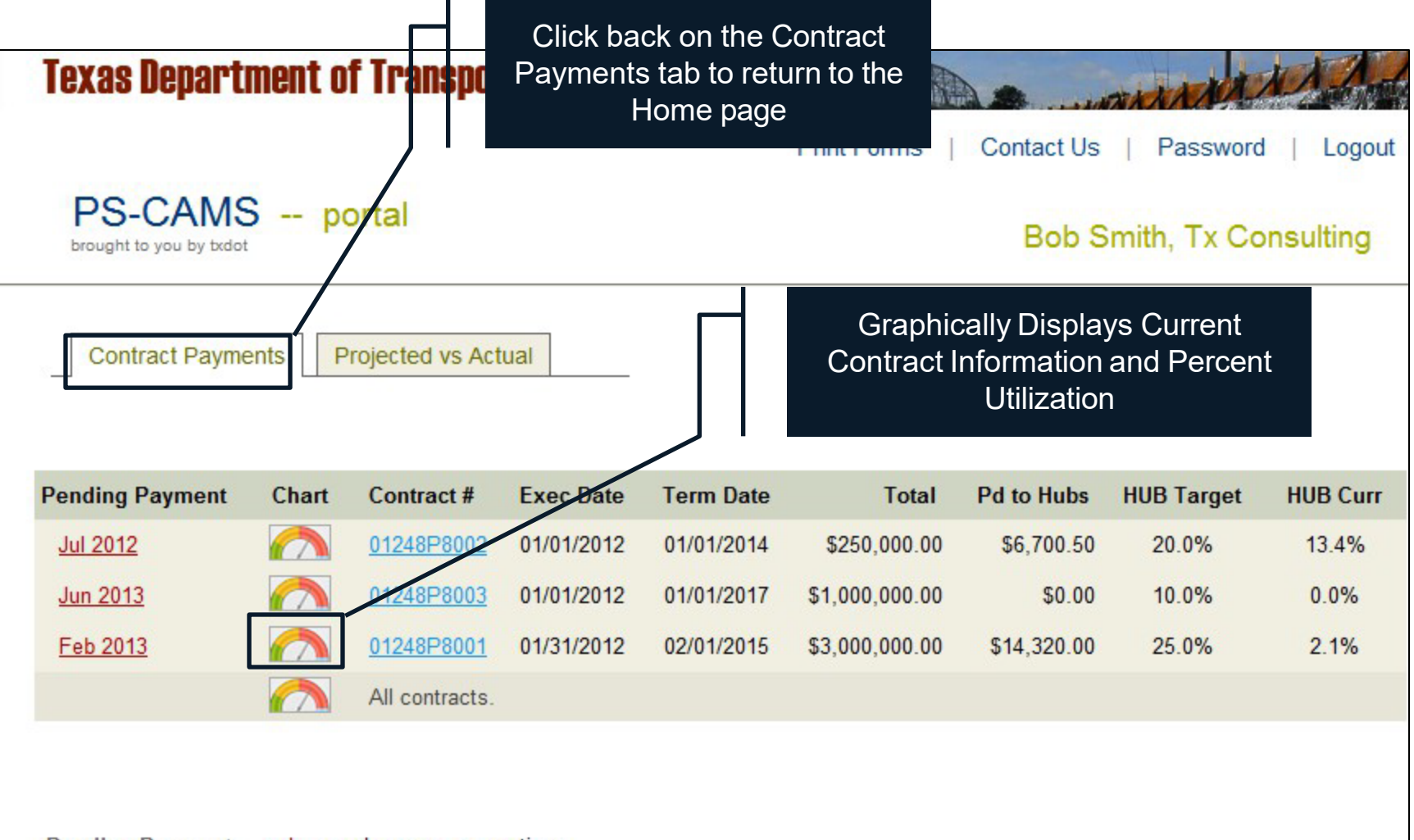

Pending Payment: red = overdue; green = on time.

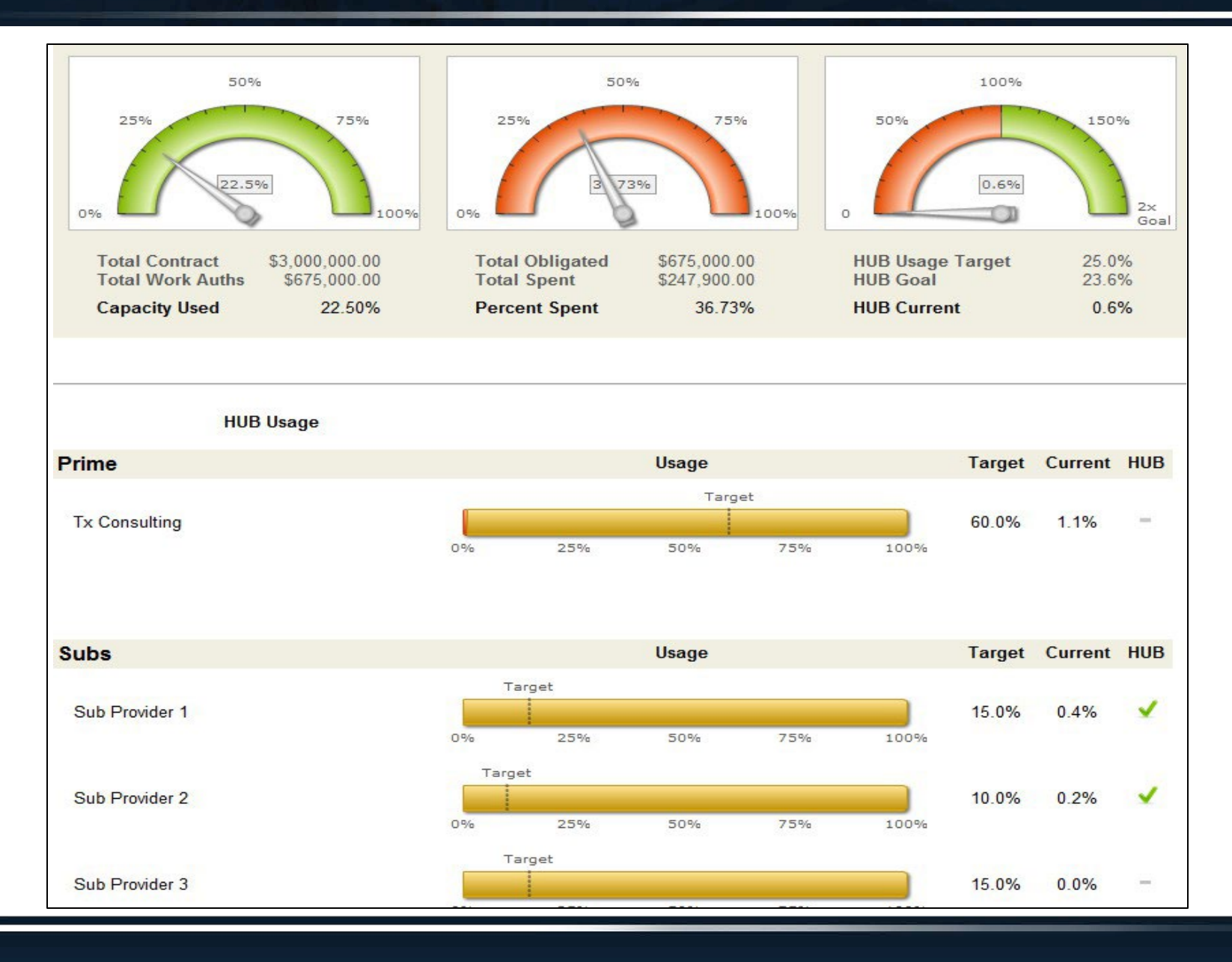

| 1 | Overview                                     | 4-23  |
|---|----------------------------------------------|-------|
| 2 | How To Enter HUB/DBE Information             | 25-39 |
| 3 | How To Enter Projected vs Actual Information | 41-61 |
| 4 | PS-CAMS Utility Functions                    | 63-64 |
| 5 | PS-CAMS Contact Information                  | 66-67 |

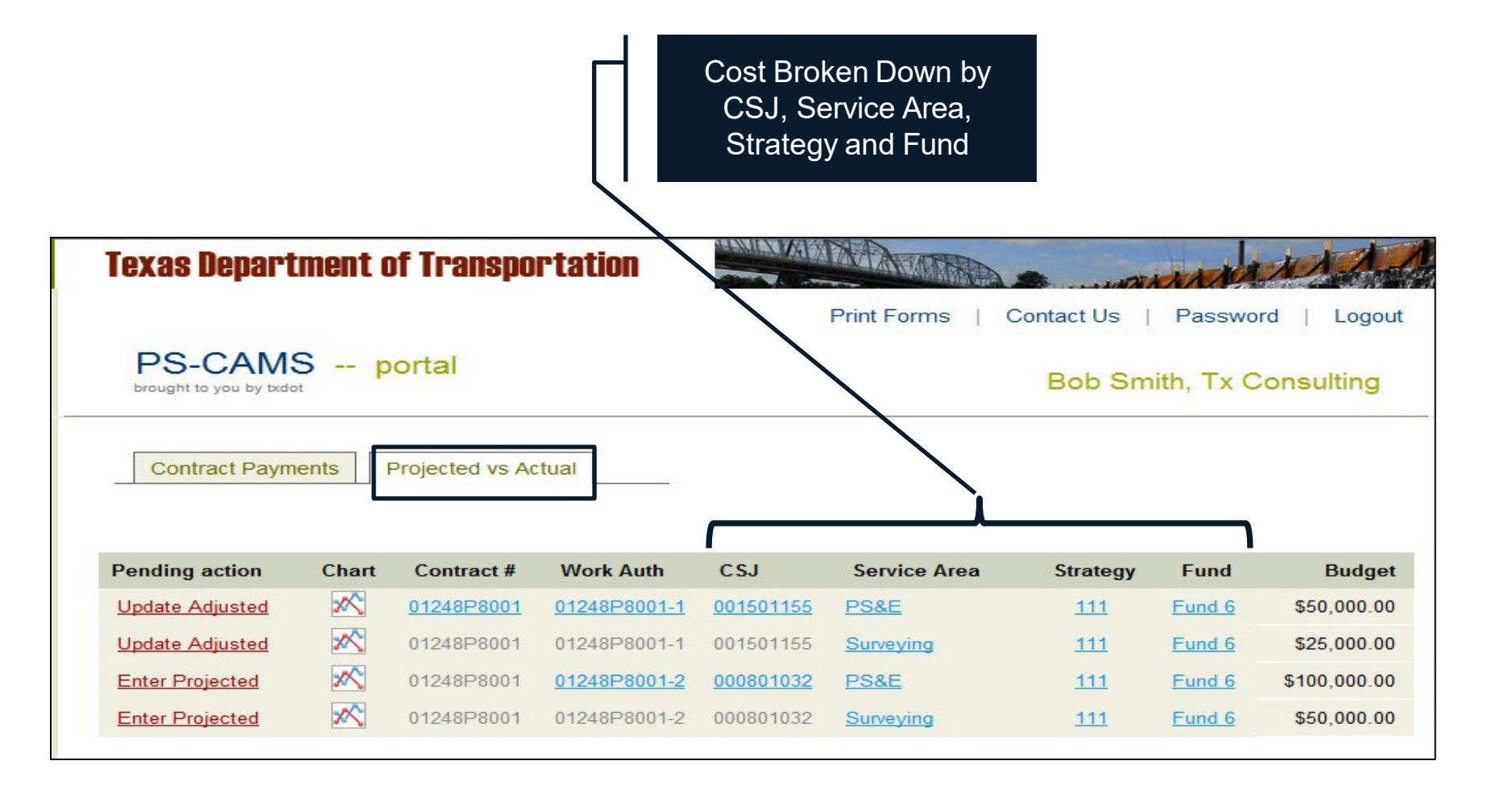

Work Authorization Budget -Breakdown by category

Budget Tasks **Breakdown by Function** Code Prime Name: Tx Consulting, Inc. Contract No.: 01248P8001 Project Name: FM 2218 and FM 1640 Project CSJs: 2093-01-009 and 1683-01-034 Total by Total by CSJ: Total by CSJ: Tasks (by Function Code) Function Code 2093-01-009 1683-01-034 FC 150 Field Surveying \$25,000.00 \$7,500.00 \$17,500.00 FC 160 Roadway Design \$35,000.00 \$10,500.00 \$24,500.00 FC 161 Drainage Design \$5,000.00 \$1,500.00 \$3,500.00 FC 162 Signing, Signal. & Pvmt Makings \$5,000.00 \$1,500.00 \$3,500.00 FC 163 Miscellaneous Roadway \$2,500.00 \$750.00 \$1,750.00 FC 164 Project Management \$2,500.00 \$750.00 \$1,750.00 Total \$75,000.00 \$22,500.00 \$52,500.00

Budget Costs Breakdown by Function Code

| Prime Name: Tx Consulting, Inc.          |               |               |               |  |
|------------------------------------------|---------------|---------------|---------------|--|
| Contract No.: 01248P8001                 |               |               |               |  |
| Project Name: FM 2218 and FM 1640        |               |               |               |  |
| Project CSJs: 2093-01-009 and 1683-01-03 | 34            |               |               |  |
|                                          |               |               |               |  |
|                                          | Total by      | Total by CSJ: | Total by CSJ: |  |
| Tasks (by Function Code)                 | Function Code | 2093-01-009   | 1683-01-034   |  |
| FC 150 Field Surveying                   | \$25,000.00   | \$7,500.00    | \$17,500.00   |  |
| FC 160 Roadway Design                    | \$35,000.00   | \$10,500.00   | \$24,500.00   |  |
| FC 161 Drainage Design                   | \$5,000.00    | \$1,500.00    | \$3,500.00    |  |
| FC 162 Signing, Signal. & Pvmt Makings   | \$5,000.00    | \$1,500.00    | \$3,500.00    |  |
| FC 163 Miscellaneous Roadway             | \$2,500.00    | \$750.00      | \$1,750.00    |  |
| FC 164 Project Management                | \$2,500.00    | \$750.00      | \$1,750.00    |  |
| Total                                    | \$75.000.00   | \$22,500.00   | \$52,500.00   |  |
|                                          |               |               |               |  |

Breakdown by CSJ

| Prime Name: Tx Consulting, Inc.          |               |   |               |               |
|------------------------------------------|---------------|---|---------------|---------------|
| Contract No.: 01248P8001                 |               |   |               |               |
| Project Name: FM 2218 and FM 1640        |               |   |               |               |
| Project CSJs: 2093-01-009 and 1683-01-03 | 4             |   | 6             |               |
|                                          |               | Г |               |               |
|                                          | Total by      | Ī | Total by CSJ: | Total by CSJ: |
| Tasks (by Function Code)                 | Function Code |   | 2093-01-009   | 1683-01-034   |
| FC 150 Field Surveying                   | \$25,000.00   |   | \$7,500.00    | \$17,500.00   |
| FC 160 Roadway Design                    | \$35,000.00   |   | \$10,500.00   | \$24,500.00   |
| FC 161 Drainage Design                   | \$5,000.00    |   | \$1,500.00    | \$3,500.00    |
| FC 162 Signing, Signal. & Pvmt Makings   | \$5,000.00    |   | \$1,500.00    | \$3,500.00    |
| FC 163 Miscellaneous Roadway             | \$2,500.00    |   | \$750.00      | \$1,750.00    |
| FC 164 Project Management                | \$2,500.00    |   | \$750.00      | \$1,750.00    |
| Total                                    | \$75,000.00   |   | \$22,500.00   | \$52,500.00   |
|                                          |               |   |               |               |

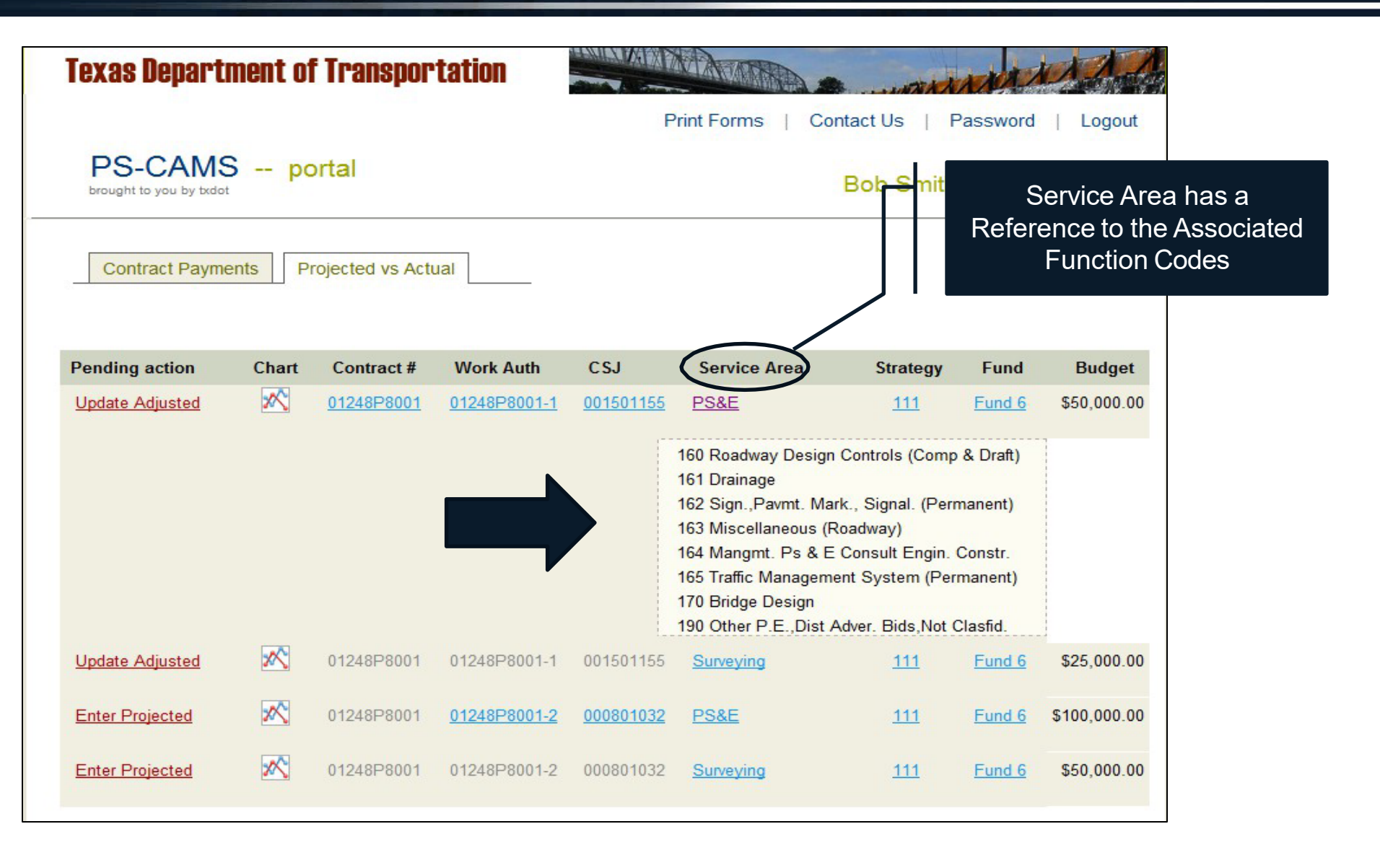

|                                          | EXHIBIT D - FEE S | CH  | EDULE         |               |   |   |              |
|------------------------------------------|-------------------|-----|---------------|---------------|---|---|--------------|
|                                          | Work Authorizat   | ion | No. 1         |               |   |   |              |
|                                          | Fee Summary       |     |               |               |   |   |              |
|                                          |                   |     |               |               |   |   |              |
| Prime Name: Tx Consulting, Inc.          |                   |     |               |               |   |   |              |
| Contract No.: 01248P8001                 |                   |     |               |               |   | 1 |              |
| Project Name: FM 2218 and FM 1640        |                   |     |               |               |   | П |              |
| Project CSJs: 2093-01-009 and 1683-01-03 | 4                 |     |               |               |   |   | Breakdown by |
|                                          |                   |     |               |               |   | / | Service Area |
|                                          | Total by          |     | Total by CSJ: | Total by CSJ: |   |   |              |
| Tasks (by Function Code)                 | Function Code     |     | 2093-01-009   | 1683-01-034   |   |   |              |
| FC 150 Field Surveying                   | \$25,000.00       |     | \$7,500.00    | \$17,500.00   | H |   |              |
| FC 160 Roadway Design                    | \$35,000.00       |     | \$10,500.00   | \$24,500.00   |   |   |              |
| FC 161 Drainage Design                   | \$5,000.00        |     | \$1,500.00    | \$3,500.00    |   |   |              |
| FC 162 Signing, Signal. & Pvmt Makings   | \$5,000.00        |     | \$1,500.00    | \$3,500.00    | μ |   |              |
| FC 163 Miscellaneous Roadway             | \$2,500.00        |     | \$750.00      | \$1,750.00    |   |   |              |
| FC 164 Project Management                | \$2,500.00        |     | \$750.00      | \$1,750.00    |   |   |              |
| Total                                    | \$75,000.00       |     | \$22,500.00   | \$52,500.00   |   |   |              |
|                                          |                   |     |               |               |   |   |              |

|                                          | EXHIBIT D - FEE SC<br>Work Authorizati | CHE | EDULE<br>No. 1 |               |              | Breakdown<br>CSJ and Se | of Costs by<br>ervice Area |
|------------------------------------------|----------------------------------------|-----|----------------|---------------|--------------|-------------------------|----------------------------|
|                                          | Fee Summary                            |     |                |               |              |                         |                            |
|                                          |                                        |     |                |               |              |                         |                            |
| Prime Name: Tx Consulting, Inc.          |                                        |     |                |               |              |                         |                            |
| Contract No.: 01248P8001                 |                                        |     |                |               |              |                         |                            |
| Project Name: FM 2218 and FM 1640        |                                        |     |                |               |              |                         |                            |
| Project CSJs: 2093-01-009 and 1683-01-03 | 34                                     |     |                |               | Service Area | Consultant              | Portal Entry               |
|                                          |                                        |     |                |               |              |                         |                            |
|                                          | Total by                               |     | Total by CSJ:  | Total by CSJ: |              | Total by CSJ:           | Total by CSJ:              |
| Tasks (by Function Code)                 | Function Code                          |     | 2093-01-009    | 1683-01-034   | h '          | 2093-01-009             | 1683-01-034                |
| FC 150 Field Surveying                   | \$25,000.00                            |     | \$7,500.00     | \$17,500.00   | Survey       | \$7,500.00              | \$17,500.00                |
| FC 160 Roadway Design                    | \$35,000.00                            |     | \$10,500.00    | \$24,500.00   | PS&E         | \$15,000.00             | \$35,000.00                |
| FC 161 Drainage Design                   | \$5,000.00                             |     | \$1,500.00     | \$3,500.00    |              | ≯'                      |                            |
| FC 162 Signing, Signal. & Pvmt Makings   | \$5,000.00                             |     | \$1,500.00     | \$3,500.00    |              |                         |                            |
| FC 163 Miscellaneous Roadway             | \$2,500.00                             |     | \$750.00       | \$1,750.00    |              |                         |                            |
| FC 164 Project Management                | \$2,500.00                             |     | \$750.00       | \$1,750.00    |              |                         |                            |
| Total                                    | \$75,000.00                            |     | \$22,500.00    | \$52,500.00   |              | \$22,500.00             | \$52,500.00                |
|                                          |                                        |     |                |               |              |                         |                            |

| Lexas nehal.                                                    | tment o | of Transpo                                           | rtation                                          | CONTRACT OF                                | MAMA                                      |                                                    | A A A A                    | AND A                                                |
|-----------------------------------------------------------------|---------|------------------------------------------------------|--------------------------------------------------|--------------------------------------------|-------------------------------------------|----------------------------------------------------|----------------------------|------------------------------------------------------|
|                                                                 |         |                                                      |                                                  |                                            | Print Forms                               | Contact Us                                         | Passwo                     | rd   Logout                                          |
| PS-CAM                                                          | S p     | ortal                                                |                                                  |                                            |                                           | Bob Sm                                             | iith, Tx C                 | Consulting                                           |
| Contract Paym                                                   | ients [ | Drojected vs Ar                                      |                                                  |                                            |                                           |                                                    |                            |                                                      |
|                                                                 |         | TOJECIEU VS AC                                       |                                                  |                                            |                                           |                                                    |                            |                                                      |
| Pending action                                                  | Chart   | Contract #                                           | Work Auth                                        | CSJ                                        | Service Area                              | Strategy                                           | Fund                       | Budget                                               |
| Pending action                                                  | Chart   | Contract #<br>01248P8001                             | Work Auth<br>01248P8001-1                        | CSJ<br>001501155                           | Service Area                              | Strategy<br><u>111</u>                             | Fund<br>Fund 6             | Budget<br>\$50,000.00                                |
| Pending action Update Projected Enter Projected                 | Chart   | Contract #<br>01248P8001<br>01240P800                | Work Auth 01248P8001-1 01248P8001-1              | CSJ<br>001501155<br>001501155              | Service Area<br>PS&E<br>Surveying         | Strategy<br><u>111</u><br><u>111</u>               | Fund<br>Fund 6<br>Fund 6   | Budget<br>\$50,000.00<br>\$25,000.00                 |
| Pending action Update Projected Enter Projected Update Adjusted | Chart   | Contract #<br>01248P8001<br>01248P8001<br>01248P8001 | Work Auth 01248P8001-1 01248P8001-1 01248P8001-2 | CSJ<br>001501155<br>001501155<br>000801032 | Service Area<br>PS&E<br>Surveying<br>PS&E | Strategy<br><u>111</u><br><u>111</u><br><u>111</u> | Fund 6<br>Fund 6<br>Fund 6 | Budget<br>\$50,000.00<br>\$25,000.00<br>\$100,000.00 |

Contract Payments

Projected vs Actual

Home / Projected vs Actual

| Contract # | Work Auth    | Csj       | Service Area | Strategy   | Fund   | Budget      |
|------------|--------------|-----------|--------------|------------|--------|-------------|
| 01248P8001 | 01248P8001-1 | 001501155 | Surveying    | <u>111</u> | Fund 6 | \$25,000.00 |

#### To do: Enter Projected

|          | Spread      | Projected | Adjusted | Spent  | Comments |
|----------|-------------|-----------|----------|--------|----------|
| Feb 2012 | \$2,857.14  | \$        | \$0.00   | \$0.00 |          |
| Mar 2012 | \$2,857.14  | s         | \$0.00   | \$0.00 |          |
| Apr 2012 | \$2,857.14  | 5         | \$0.00   | \$0.00 |          |
| May 2012 | \$2,857.14  | \$        | \$0.00   | \$0.00 |          |
| Jun 2012 | \$2,857.14  | \$        | \$0.40   | \$0.00 |          |
| Jul 2012 | \$2,857.14  | s         | \$0.00   | \$0.00 |          |
| Aug 2012 | \$2,857.16  | s         | \$0.00   | \$0.00 |          |
| Sep 2012 | \$416.67    | \$        | \$0.00   | \$0.00 |          |
| Oct 2012 | \$416.67    | \$        | \$0.00   | \$0.00 |          |
| Nov 2012 | \$416.67    | \$        | \$0.00   | \$0.00 |          |
| Dec 2012 | \$416.67    | \$        | \$0.00   | \$0.00 |          |
| Jan 2013 | \$416.67    | \$        | \$0.00   | \$0.00 |          |
| Feb 2013 | \$416.67    | s         | \$0.00   | \$0.00 |          |
| Mar 2013 | \$416.67    | \$        | \$0.00   | \$0.00 |          |
| Apr 2013 | \$416.67    | \$        | \$0.00   | \$0.00 |          |
| May 2013 | \$416.67    | \$        | \$0.00   | \$0.00 |          |
| Jun 2013 | \$416.67    | s         | \$0.00   | \$0.00 |          |
| Jul 2013 | \$416.67    | \$        | \$0.00   | \$0.00 |          |
| Aug 2013 | \$416.63    | \$        | \$0.00   | \$0.00 |          |
|          | \$25,000.00 | \$0.00    | \$0.00   | \$0.00 |          |

#### Enter Projected Cost by Month

| Contract #      | Work Auth    | Csj                  | Service Area              | Strategy           | Fund     | Budget      |           |                |            |
|-----------------|--------------|----------------------|---------------------------|--------------------|----------|-------------|-----------|----------------|------------|
| 01248P8001      | 01248P8001-1 | 001501155            | Surveying                 | <u>111</u>         | Fund 6   | \$25,000.00 |           |                |            |
| To do: Enter Pr | ojected      |                      | -                         |                    |          |             |           |                |            |
|                 | Spread       | Projected            | Adjusted                  | Spent              | Comments |             |           |                |            |
| Feb 2012        | \$2,857.14   | \$ 500               | \$0.00                    | \$0.00             |          |             |           | Enter Projecte | ed Cost by |
| Mar 2012        | \$2,857.14   | \$ 2800              | \$0.00                    | \$0.00             |          |             |           | Mont           | h          |
| Apr 2012        | \$2,857.14   | \$ 3500              | \$0.00                    | \$0.00             |          |             |           |                |            |
| May 2012        | \$2,857.14   | s                    | \$0.00                    | \$0.00             |          |             |           |                |            |
| Jun 2012        | \$2,857.14   | s                    | \$0.00                    | \$0.00             |          |             |           |                |            |
| Jul 2012        | \$2,857.14   | s                    | \$0.00                    | \$0.00             |          |             |           |                |            |
| Aug 2012        | \$2,857.16   | s                    | \$0.00                    | \$0.00             |          |             |           |                |            |
| Sep 2012        | \$416.67     | s                    | \$0.00                    | \$0.00             |          |             |           |                |            |
| Oct 2012        | \$416.67     | s                    | \$0.00                    | \$0.00             |          |             |           |                |            |
| Nov 2012        | \$416.67     | s                    | \$0.00                    | \$0.00             |          |             |           |                |            |
| Dec 2012        | \$416.67     | s                    | \$0.00                    | \$0.00             |          |             |           |                |            |
| Jan 2013        | \$416.67     | s                    | \$0.00                    | \$0.00             |          |             |           |                |            |
| Feb 2013        | \$416.67     | s                    | \$0.00                    | \$0.00             |          |             |           |                |            |
| Mar 2013        | \$416.67     | s                    | \$0.00                    | \$0.00             |          |             | Totala Ch | auld Matab     |            |
| Apr 2013        | \$416.67     | s                    | \$0.00                    | \$0.00             |          |             | Totals Sh |                |            |
| May 2013        | \$416.67     | s                    | \$0.00                    | \$0.00             |          |             |           |                |            |
| Jun 2013        | \$416.67     | s                    | \$0.00                    | \$0.00             |          |             |           |                |            |
| Jul 2013        | \$416.67     | S                    | \$0.00                    | \$0.00             |          |             |           |                |            |
| Aug 2013        | \$416.63     | s                    | \$0.00                    | \$0.00             |          |             |           | When Comp      | ete, Click |
|                 | \$25,000.00  | \$6800.0             | \$0.00                    | \$0.00             |          |             |           | the Submit     | Button     |
|                 | Note:        | Please ensure that F | Projected Total is the sa | me as Spread Total |          |             |           |                |            |

| Texas Department of | of Transportation                                               | IN AM       | A MANANANA C                   |
|---------------------|-----------------------------------------------------------------|-------------|--------------------------------|
|                     |                                                                 | Print Forms | Contact Us   Password   Logout |
| PS-CAMS p           | ortal                                                           |             | Bob Smith, Tx Consulting       |
| 🥑 c                 | onfirmation                                                     |             |                                |
| Th<br>yo            | is confirms that you successfully saved<br>ur Projected Values. |             |                                |
| You can now r       | eturn to your Projected vs Actual page                          |             |                                |
|                     |                                                                 |             |                                |
|                     |                                                                 |             |                                |

| Contract #      | Work Auth    | Csj         | Service Area    | Strategy | Fund     | Budget      |
|-----------------|--------------|-------------|-----------------|----------|----------|-------------|
| 01248P8001      | 01248P8001-1 | 001501155   | Surveying       | 111      | Fund 6   | \$25,000.00 |
|                 |              |             |                 |          |          |             |
| To do: Update / | Adjusted     |             |                 |          |          |             |
|                 | Spread       | Projected   | Adjusted        | Spent    | Comments |             |
| Feb 2012        | \$2,857.14   | \$500.00    | s <sup>0</sup>  | \$0.00   |          |             |
| Mar 2012        | \$2,857.14   | \$2,800.00  | s 0             | \$0.00   |          |             |
| Apr 2012        | \$2,857.14   | \$3,500.00  | s <sup>0</sup>  | \$0.00   |          |             |
| May 2012        | \$2,857.14   | \$3,500.00  | \$ 0            | \$0.00   |          |             |
| Jun 2012        | \$2,857.14   | \$4,200.00  | s <sup>0</sup>  | \$0.00   |          |             |
| Jul 2012        | \$2,857.14   | \$4,200.00  | \$ 0            | \$0.00   |          |             |
| Aug 2012        | \$2,857.16   | \$3,600.00  | s <sup>0</sup>  | \$0.00   |          |             |
| Sep 2012        | \$416.67     | \$1,200.00  | \$ 0            | \$0.00   |          |             |
| Oct 2012        | \$416.67     | \$1,200.00  | s <sup>0</sup>  | \$0.00   |          |             |
| Nov 2012        | \$416.67     | \$300.00    | \$ 0            | \$0.00   |          |             |
| Dec 2012        | \$416.67     | \$0.00      | \$ <sup>0</sup> | \$0.00   |          |             |
| Jan 2013        | \$416.67     | \$0.00      | \$ 0            | \$0.00   |          |             |
| Feb 2013        | \$416.67     | \$0.00      | \$ <sup>0</sup> | \$0.00   |          |             |
| Mar 2013        | \$416.67     | \$0.00      | \$ 0            | \$0.00   |          |             |
| Apr 2013        | \$416.67     | \$0.00      | s <sup>0</sup>  | \$0.00   |          |             |
| May 2013        | \$416.67     | \$0.00      | \$ 0            | \$0.00   |          |             |
| Jun 2013        | \$416.67     | \$0.00      | \$ 0            | \$0.00   |          |             |
| Jul 2013        | \$416.67     | \$0.00      | \$ 0            | \$0.00   |          |             |
| Aug 2013        | \$416.63     | \$0.00      | \$ <sup>0</sup> | \$0.00   |          |             |
|                 | \$25,000.00  | \$25,000.00 | \$0.00          | \$0.00   |          |             |

Completed Entry

Note: Please ensure that Adjusted Total is the same as Projected Total

Submit

#### **Projected versus Actual – Adjustment Data Entry**

**Consultant Information Requires Monthly Maintenance** Spent Amounts are \_Update projection to identify spending that is more than or less than the Automatically Inserted in projection. the Adjusted Column Spread Projected Adjusted Spent Comments \$1,428.57 Feb 2012 \$0.00 \$0.00 \$0.00 Mar 2012 \$1,428.57 \$500.00 \$0.00 \$0.00 Apr 2012 \$1,428.57 \$1,500.00 \$2,000.00 \$2,000.00 If the Actual Expenditures 1000 May 2012 \$1,428.57 \$1,500.00 s \$0.00 Differ from the Projection, s 1000 Jun 2012 \$1,428.57 \$2,000.00 \$0.00 Adjust the Projected for Jul 2012 \$1,428.57 \$5,000.00 2000 \$0.00 s **Future Months** 3500 Aug 2012 \$1,428.58 \$5,000.00 \$0.00 Sep 2012 \$3.333.33 \$6,000.00 3500 \$0.00 s 6000 Oct 2012 \$3.333.33 \$5,000.00 \$0.00 \$ 7500 Nov 2012 \$3.333.33 \$5,000.00 \$0.00 ς. 2500 Dec 2012 \$3.333.33 \$5,000.00 \$0.00 2500 Jan 2013 \$3.333.33 \$5,000.00 \$0.00 \$ 5000 Feb 2013 \$3.333.33 \$3,000.00 \$0.00 Mar 2013 \$3,333,33 \$3,000.00 s 3500 \$0.00 3500 Apr 2013 \$3.333.33 \$1,500.00 \$0.00 ς. Total Must Match May 2013 \$3.333.33 \$0.00 3500 \$0.00 s 2500 Jun 2013 \$3.333.33 \$1,000.00 \$0.00 250 Jul 2013 \$3.333.33 \$0.00 \$0.00 250 Aug 2013 \$3.333.37 \$0.00 \$0.0 s \$50,000.00 \$2,000.00 \$50,000.00 \$50000.00

#### **Projected versus Actual – Adjustment Data Entry**

|          | Spread      | Projected         | Adjusted                                | Spent                  | Comments |   |                      |
|----------|-------------|-------------------|-----------------------------------------|------------------------|----------|---|----------------------|
| Feb 2012 | \$1,428.57  | \$0.00            | \$0.                                    | 00 \$0.00              |          |   |                      |
| Mar 2012 | \$1,428.57  | \$500.00          | \$0.                                    | \$0.00                 |          |   |                      |
| Apr 2012 | \$1,428.57  | \$1,500.00        | \$2,000.                                | \$2,000.00             |          |   |                      |
| May 2012 | \$1,428.57  | \$1,500.00        | s 1000                                  | \$0.00                 |          |   |                      |
| Jun 2012 | \$1,428.57  | \$2,000.00        | \$ 1000                                 | \$0.00                 |          |   |                      |
| Jul 2012 | \$1,428.57  | \$5,000.00        | <b>\$</b> 2000                          | \$0.00                 |          |   |                      |
| Aug 2012 | \$1,428.58  | \$5,000.00        | \$ 3500                                 | \$0.00                 |          |   |                      |
| Sep 2012 | \$3,333.33  | \$8,000.00        | \$ 3500                                 | \$0.00                 |          |   |                      |
| Oct 2012 | \$3,333.33  | \$5,000.00        | \$ 6000                                 | \$0.00                 |          |   |                      |
| Nov 2012 | \$3,333.33  | \$5,000.00        | <b>\$</b> 7500                          | \$0.00                 |          |   |                      |
| Dec 2012 | \$3,333.33  | \$5,000.00        | \$ 2500                                 | \$0.00                 |          |   |                      |
| Jan 2013 | \$3,333.33  | \$5,000.00        | <b>\$</b> 2500                          | \$0.00                 |          |   |                      |
| Feb 2013 | \$3,333.33  | \$3,000.00        | \$ 5000                                 | \$0.00                 |          |   |                      |
| Mar 2013 | \$3,333.33  | \$3,000.00        | \$ 3500                                 | \$0.00                 |          |   |                      |
| Apr 2013 | \$3,333.33  | \$1,500.00        | \$ 3500                                 | \$0.00                 |          |   |                      |
| May 2013 | \$3,333.33  | \$0.00            | \$ 3500                                 | \$0.00                 |          |   |                      |
| Jun 2013 | \$3,333.33  | \$1,000.00        | \$ 2500                                 | \$0.00                 |          |   | When Complete, Click |
| Jul 2013 | \$3,333.33  | \$0.00            | <b>\$</b> 250                           | \$0.00                 |          |   | the Submit Button    |
| Aug 2013 | \$3,333.37  | \$0.00            | \$ 250                                  | \$0.00                 |          |   |                      |
|          | \$50,000.00 | \$50,000.00       | \$50000.                                | \$2,000.00             |          | · |                      |
|          | Note: Pl    | lease ensure that | Adjusted Tot <u>al is <del>th</del></u> | - same as Projected To | tal      |   |                      |

#### **Projected versus Actual – Adjustment Data Entry**

| Texas Department of Transportation                                          | A A A A A A A A A A A A A A A A A A A        |
|-----------------------------------------------------------------------------|----------------------------------------------|
| P                                                                           | Print Forms   Contact Us   Password   Logout |
| PS-CAMS portal                                                              | Bob Smith, Tx Consulting                     |
| Confirmation                                                                |                                              |
| This confirms that you successfully saved<br>your <b>Projected Values</b> . |                                              |
| You can now return to your Projected vs Actual page                         |                                              |
|                                                                             |                                              |
|                                                                             |                                              |

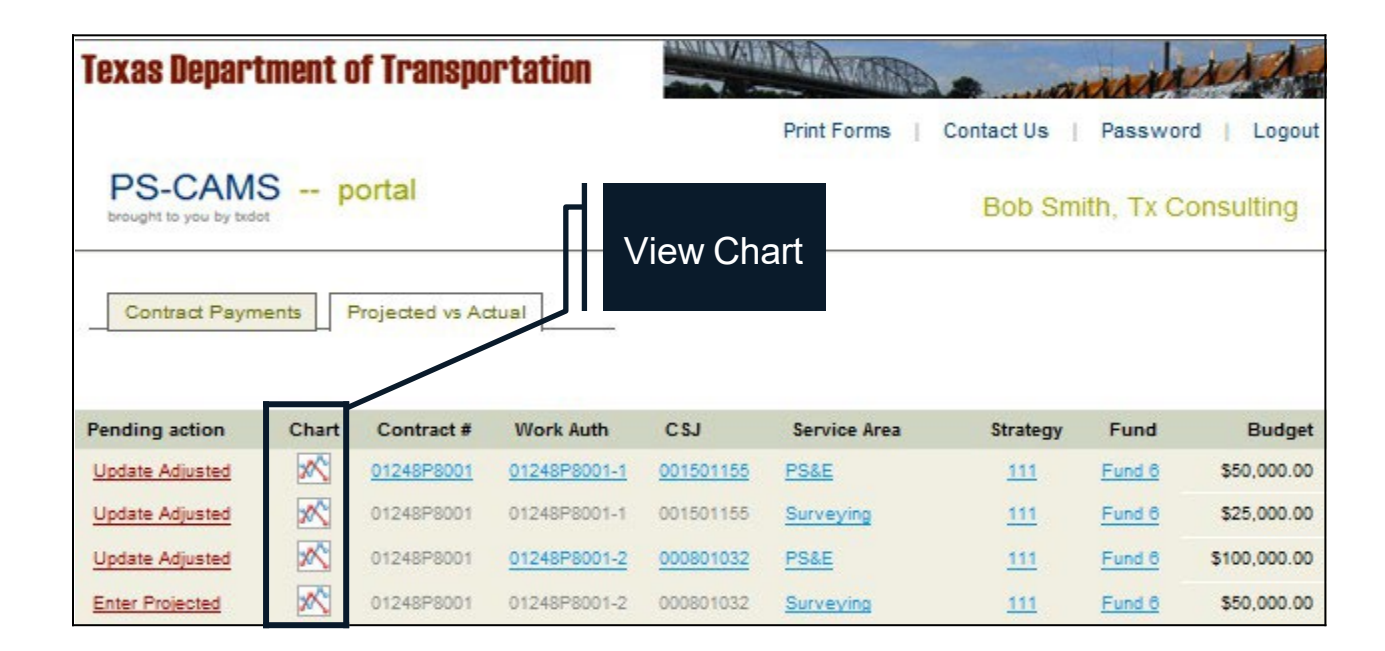

| PS-CAMS portal Bob                                                                                                    | b Smith, Tx Consulting           |
|----------------------------------------------------------------------------------------------------|----------------------------------|
| Contract Payments Projected vs Actual                                                                                                    |                                  |
| Home / Projected vs Actual Chart [hide options]                                                                                                    | Render Chart Options for Graphic |
| Aggregate Level     Select Item       Call Contracts     Contracts       Contract     Contracts       Outward     Vork Auths       O1248P8001-1     =       CSJ     CSJs       Service Areas     Service Areas       Strategy &     Strategies       Fund     Fund 6 |                                  |
| Projected vs. Actual<br>Contract 01248P8001, Work Auth 01248P8001-1, Csj 001501155<br>Strategy 111, Fund 6                                                                                                    | 55, Serv Area PS&E,              |

#### Charts

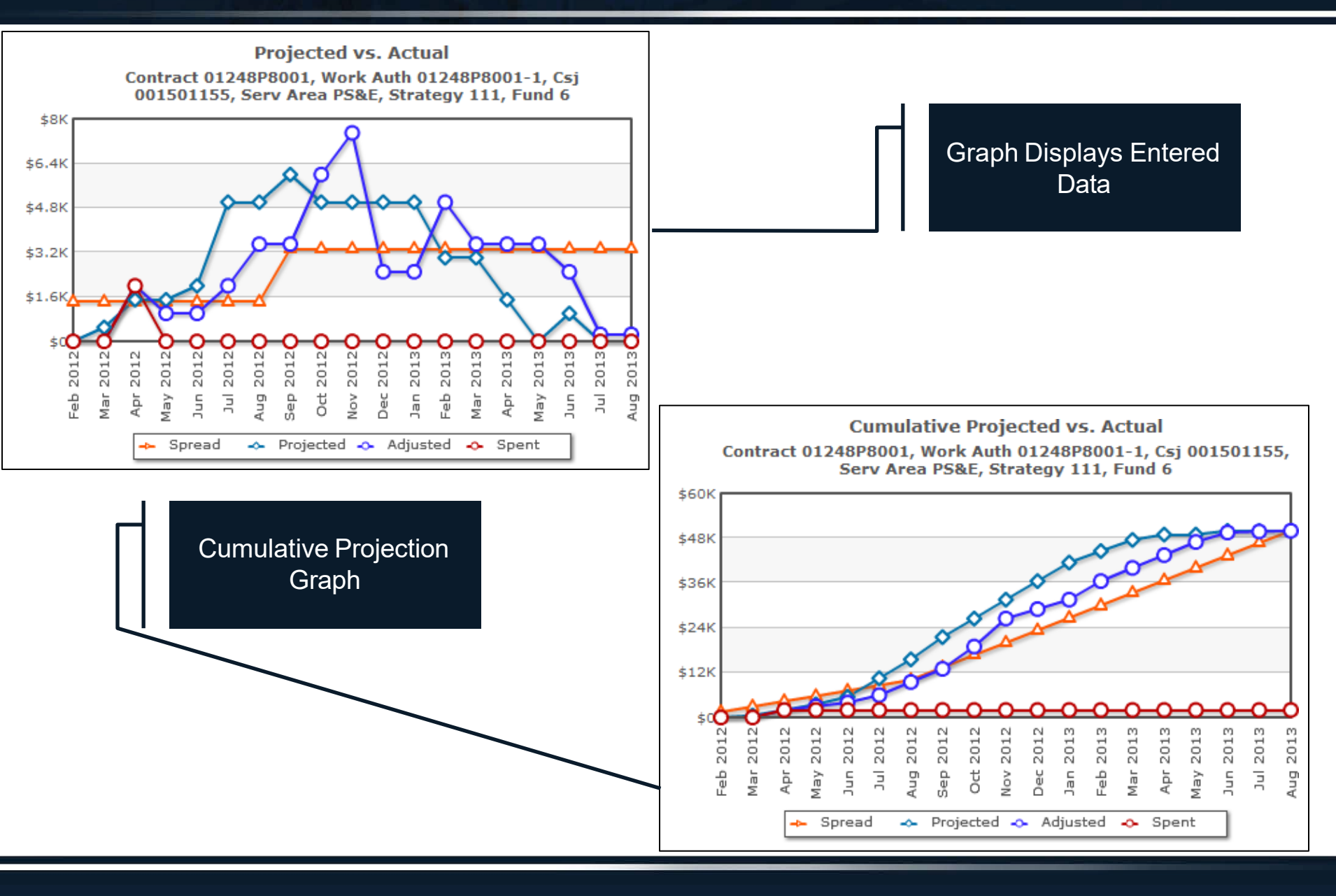

#### Charts

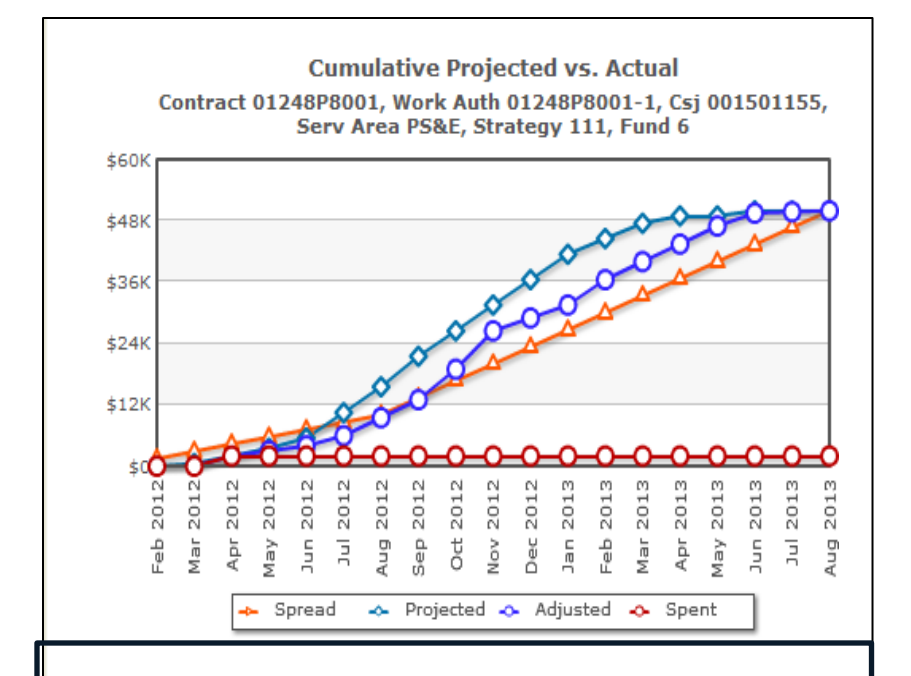

#### Projected vs Actual [Import Into Excel]

Cumulative Projected vs Actual [Import Into Excel]

| Spent    | Adjusted  | Projected | Spread    |          | Spent    | Adjusted | Projected | Spread   |          |
|----------|-----------|-----------|-----------|----------|----------|----------|-----------|----------|----------|
| 0.00     | 0.00      | 0.00      | 1,428.57  | Feb 2012 | 0.00     | 0.00     | 0.00      | 1,428.57 | Feb 2012 |
| 0.00     | 0.00      | 500.00    | 2,857.14  | Mar 2012 | 0.00     | 0.00     | 500.00    | 1,428.57 | Mar 2012 |
| 2,000.00 | 2,000.00  | 2,000.00  | 4,285.71  | Apr 2012 | 2,000.00 | 2,000.00 | 1,500.00  | 1,428.57 | Apr 2012 |
| 2,000.00 | 3,000.00  | 3,500.00  | 5,714.28  | May 2012 | 0.00     | 1,000.00 | 1,500.00  | 1,428.57 | May 2012 |
| 2,000.00 | 4,000.00  | 5,500.00  | 7,142.85  | Jun 2012 | 0.00     | 1,000.00 | 2,000.00  | 1,428.57 | Jun 2012 |
| 2,000.00 | 6,000.00  | 10,500.00 | 8,571.42  | Jul 2012 | 0.00     | 2,000.00 | 5,000.00  | 1,428.57 | Jul 2012 |
| 2,000.00 | 9,500.00  | 15,500.00 | 10,000.00 | Aug 2012 | 0.00     | 3,500.00 | 5,000.00  | 1,428.58 | Aug 2012 |
| 2,000.00 | 13,000.00 | 21,500.00 | 13,333.33 | Sep 2012 | 0.00     | 3,500.00 | 6,000.00  | 3,333.33 | Sep 2012 |
| 2,000.00 | 19,000.00 | 26,500.00 | 16,666.66 | Oct 2012 | 0.00     | 6,000.00 | 5,000.00  | 3,333.33 | Oct 2012 |
| 2,000.00 | 26,500.00 | 31,500.00 | 19,999.99 | Nov 2012 | 0.00     | 7,500.00 | 5,000.00  | 3,333.33 | Nov 2012 |
| 2,000.00 | 29,000.00 | 36,500.00 | 23,333.32 | Dec 2012 | 0.00     | 2,500.00 | 5,000.00  | 3,333.33 | Dec 2012 |
| 2,000.00 | 31,500.00 | 41,500.00 | 26,666.65 | Jan 2013 | 0.00     | 2,500.00 | 5,000.00  | 3,333.33 | Jan 2013 |
| 2,000.00 | 36,500.00 | 44,500.00 | 29,999.98 | Feb 2013 | 0.00     | 5,000.00 | 3,000.00  | 3,333.33 | Feb 2013 |
| 2,000.00 | 40,000.00 | 47,500.00 | 33,333.31 | Mar 2013 | 0.00     | 3,500.00 | 3,000.00  | 3,333.33 | Mar 2013 |
| 2,000.00 | 43,500.00 | 49,000.00 | 36,666.64 | Apr 2013 | 0.00     | 3,500.00 | 1,500.00  | 3,333.33 | Apr 2013 |
| 2,000.00 | 47,000.00 | 49,000.00 | 39,999.97 | May 2013 | 0.00     | 3,500.00 | 0.00      | 3,333.33 | May 2013 |
| 2,000.00 | 49,500.00 | 50,000.00 | 43,333.30 | Jun 2013 | 0.00     | 2,500.00 | 1,000.00  | 3,333.33 | Jun 2013 |
| 2,000.00 | 49,750.00 | 50,000.00 | 46,666.63 | Jul 2013 | 0.00     | 250.00   | 0.00      | 3,333.33 | Jul 2013 |
| 2,000.00 | 50,000.00 | 50,000.00 | 50,000.00 | Aug 2013 | 0.00     | 250.00   | 0.00      | 3,333.37 | Aug 2013 |

#### Data Table Displayed at the Bottom of the Screen, Also Exportable to Excel

#### **Projected versus Actual - Supplementals**

| To do: Update Projected |             |            |                       |               |          |                          |
|-------------------------|-------------|------------|-----------------------|---------------|----------|--------------------------|
|                         | Spread      | Projected  | Adjusted              | Spent         | Comments |                          |
| Mar 2012                | \$5,833.33  | \$0.00     | \$0.00                | \$0.00        |          |                          |
| Apr 2012                | \$5,833.33  | \$7,000.00 | \$0.00                | \$0.00        |          |                          |
| May 2012                | \$5,833.33  | \$7,000.00 | \$0.00                | \$0.00        |          |                          |
| Jun 2012                | \$5,833.33  | \$7,000.00 | \$0.00                | \$0.00        |          |                          |
| Jul 2012                | \$5,833.33  | \$5,000.00 | \$0.00                | \$0.00        |          |                          |
| Aug 2012                | \$5,833.35  | \$5,000.00 | \$17,000.00           | \$17,000.00   |          |                          |
| Sep 2012                | \$1,250.00  | \$2,000.00 | \$3,500.00            | \$0.00        |          | The TxDOT Project        |
| Oct 2012                | \$1,250.00  | \$2,000.00 | \$3,500.00            | \$0.00        |          | Manager will Reopen      |
| Nov 2012                | \$1,250.00  | \$2,000.00 | \$3,500.00            | \$0.00        | t        | ne Projection Fields for |
| Dec 2012                | \$1,250.00  | \$2,000.00 | \$3,500.00            | \$0.00        |          | ntry of Cost Project for |
| Jan 2013                | \$1,250.00  | \$ 2000.00 | \$3,500.00            | \$0.00        |          | the Supplemental         |
| Feb 2013                | \$1,250.00  | \$ 2000.00 | \$3,500.00            | \$0.00        |          |                          |
| Mar 2013                | \$1,250.00  | \$ 2000.00 | \$3,500.00            | \$0.00        |          |                          |
| Apr 2013                | \$1,250.00  | \$ 2000.00 | \$3,500.00            | \$0.00        |          |                          |
| May 2013                | \$1,250.00  | \$ 1000.00 | \$3,500.00            | <u>\$0.00</u> |          |                          |
| Jun 2013                | \$1,250.00  | \$ 1000.00 | \$ <del>500.0</del> 0 | \$0.00        |          |                          |
| Jul 2013                | \$1,250.00  | \$ 500.00  | \$500.00              | \$0.00        |          |                          |
| Aug 2013                | \$1,250.00  | \$ 500.00  | \$500.00              | \$0.00        |          |                          |
|                         | \$50,000.00 | \$50000.00 | \$50,000.00           | \$17,000.00   |          |                          |

#### **Utility Functions - Logout**

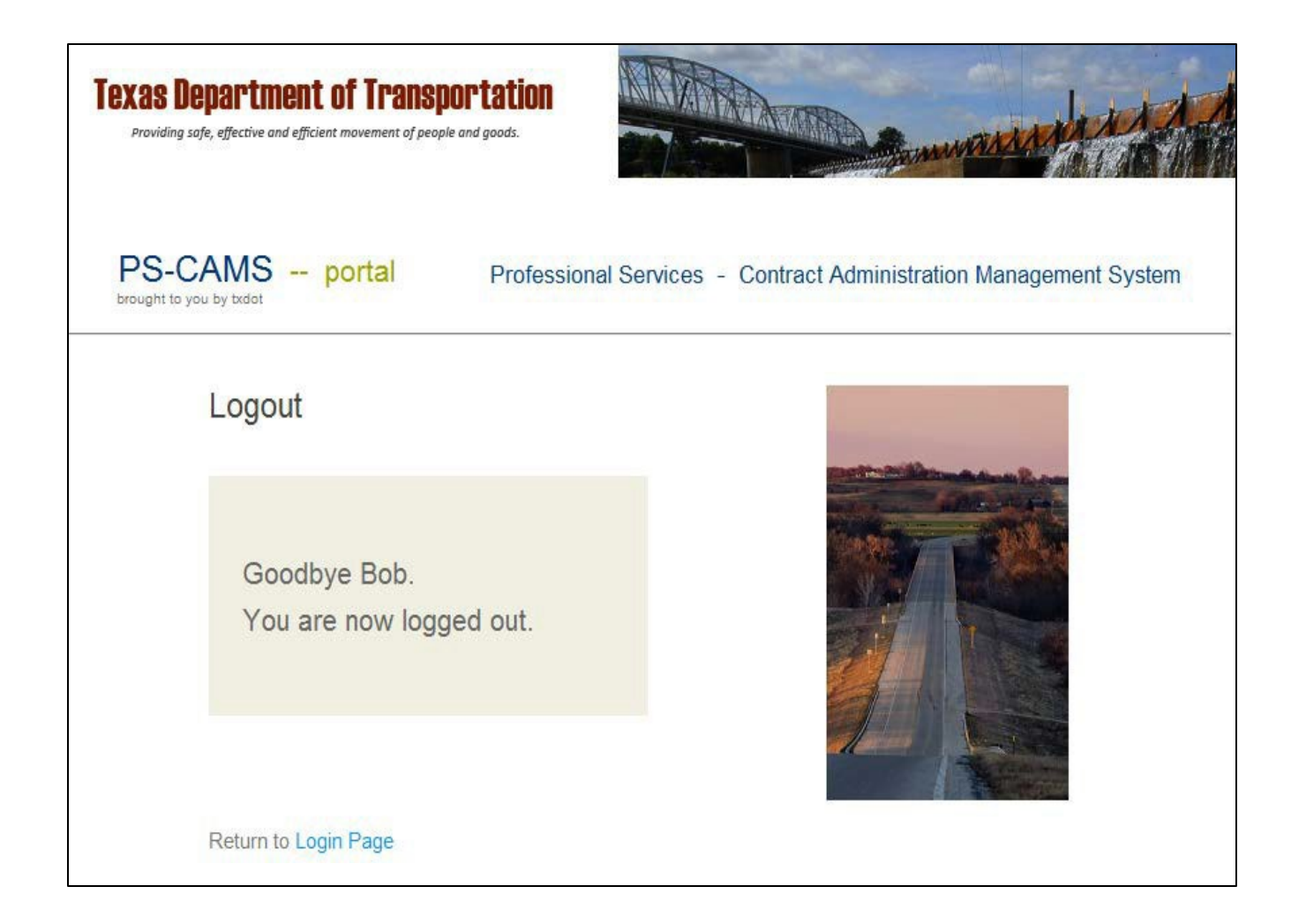

| 1 Overview                                     | 4-23  |
|------------------------------------------------|-------|
| 2 How To Enter HUB/DBE Information             | 25-39 |
| 3 How To Enter Projected vs Actual Information | 41-61 |
| 4 PS-CAMS Utility Functions                    | 63-64 |
| 5 PS-CAMS Contact Information                  | 66-67 |

#### **Utilities – Forgot Password**

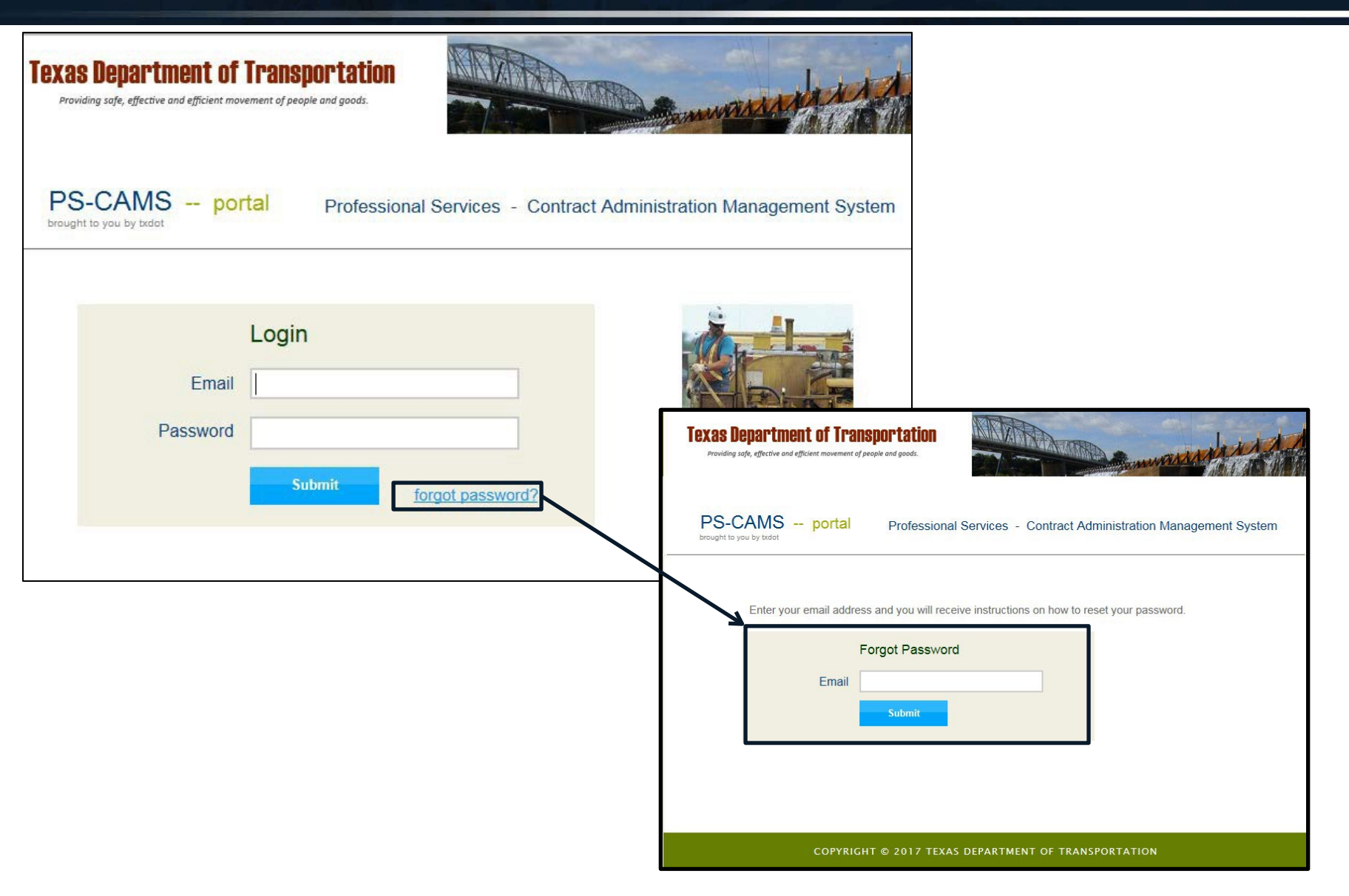

#### **Utility Functions – Change Password**

| exas Department of Transportation |                                                                       |  |  |  |  |  |
|-----------------------------------|-----------------------------------------------------------------------|--|--|--|--|--|
| PS-CAMS portal                    | Professional Services - Contract Administration Management System     |  |  |  |  |  |
| Home / Change Password            |                                                                       |  |  |  |  |  |
| Password rules: Minim             | num 8 characters long, and at least 1 upper case letter and 1 number. |  |  |  |  |  |
|                                   | Change Password                                                       |  |  |  |  |  |
| Old Password                      | t l                                                                   |  |  |  |  |  |
| New Password                      | t t                                                                   |  |  |  |  |  |
| Verify Password                   | t t                                                                   |  |  |  |  |  |
|                                   | Submit                                                                |  |  |  |  |  |

| 1 Overview                                     | 4-23  |
|------------------------------------------------|-------|
| 2 How To Enter HUB/DBE Information             | 25-39 |
| 3 How To Enter Projected vs Actual Information | 41-60 |
| 4 PS-CAMS Utility Functions                    | 63-64 |
| 5 PS-CAMS Contact Information                  | 66-67 |

#### **Contact System Asministrator**

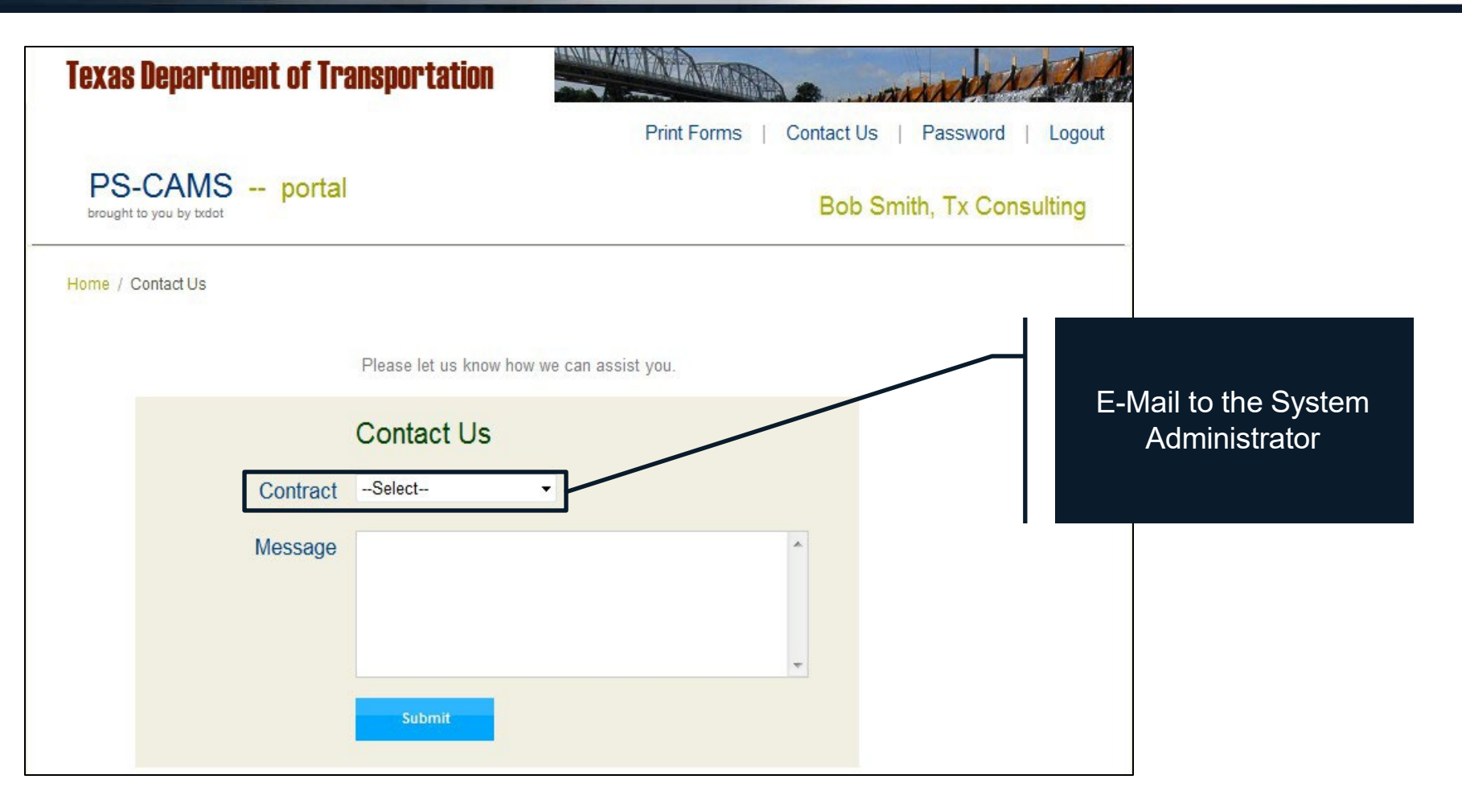

For Project, Contract, or Work Authorization related Questions, Contact:

- TxDOT Project Manager or
- Administrator of the Contract or Work Authorization

For PS-CAMS related Questions:

- Use the "Contact Us" feature in PS-CAMS or
- Email directly: <u>PEPS\_PS-CAMS@txdot.gov</u>
- Call: 512-416-3153 or 737-990-8788